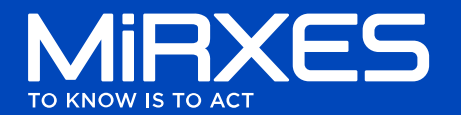

# ID3EAL<sup>™</sup> PanoramiR miRNA Knowledge Panel Manual

# The fast track to impactful miRNA discoveries

The ID3EAL<sup>™</sup> PanoramiR panel is an optimal research tool for studying miRNA regulation of signaling pathways, disease mechanisms and biomarkers discovery in disease diagnosis and subtyping.

PanoramiR targets 376 miRNAs curated from miRbase 22, HMDD 3.2, The Cancer Genome Atlas and cross-referenced with high-impact publications and in-house research data, providing valuable insights into miRNA-target interactions of over 14,000 disease associated genes.

# Powered by ID3EAL<sup>™</sup> Technology

ID3EAL<sup>™</sup> technology uses a proprietary and advanced thermodynamic model to target every miRNA with three (3) sequence-specific primers, ensuring robust detection with high specificity and sensitivity.

Unique conformationally restricted stemloop primers generate a panel-specific cDNA library while miRNA-specific forward and reverse qPCR primers only amplify the intended targets.

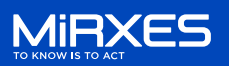

#### Safety Notes

At MiRXES, we regard the safety of our customers and users of utmost importance. Appropriate personal protective equipment should be always worn when handling chemicals.

For more information on the product, please consult the relevant safety data sheets, which can be obtained from the distributor, or alternatively, contact the Technical Service Department.

In case of any accidents, contact the relevant authorities in your area or region.

#### **Product Use Limitations**

This product is for research use only. No right to perform commercial services of any kind, including without limitation reporting the results of purchaser's activities for a fee or other commercial consideration, is conveyed expressly, by implication, or by estoppel. Not for diagnostic use. Handling of this product should be done and observed with care and attention. All users of this product are highly recommended to adhere to the various safety and handling guidelines that pertains to this product.

#### Product Warranty and Satisfaction Guarantee

MiRXES warrants that its products will conform to the standards stated in its product specification sheets in effect at the time of shipment. MiRXES will replace any product that does not conform to the specifications, free of charge. This warranty limits MiRXES' liability to only the replacement of the product. The technology employed in this product is covered by Patent No: 185776, SG; ZL 201180038333.8, CN; 5851496, JP. Patents pending in other nations. The MiRXES terms and conditions can be obtained on request and provided at the back of our invoices. Any questions related to the product specifications and performances can be answered by contacting the MiRXES Technical Support, your distributor or by visiting <u>www.mirxes.com</u>.

# Table of Contents

| 1. KIT CONTENTS                                                                         | 4        |
|-----------------------------------------------------------------------------------------|----------|
| 2. INSTRUMENTS AND MATERIALS RECOMMENDED OR REQUIRED (NOT INCLUDED IN T                 | HE KIT)4 |
| 3. WORKFLOW OVERVIEW                                                                    | 4        |
| 4. RNA ISOLATION                                                                        | 5        |
| 5. SPIKE-IN PROTOCOL FOR RNA EXTRACTION STEP                                            | 5        |
| 6. CDNA SYNTHESIS PROTOCOL                                                              | 6        |
| 7. PRE-AMPLIFICATION (AUGMENTATION) PROTOCOL                                            | 8        |
| 8. QUANTITATIVE PCR (QPCR) PROTOCOL                                                     |          |
| 9. DATA ANALYSIS PROTOCOL                                                               |          |
| 10. PERFORMING DATA ANALYSIS                                                            | 13       |
| A. WORKFLOW                                                                             |          |
| I. BASIC WORKFLOW                                                                       |          |
| II. INTERMEDIATE WORKFLOW                                                               |          |
| III. ADVANCED WORKFLOW                                                                  | 15       |
| B. EXCEL TABS                                                                           | 16       |
| I. MIRNA TABLE                                                                          | 16       |
| II. PLATE LAYOUT                                                                        | 16       |
| III. USER INPUT TAB                                                                     |          |
| IV. THRESHOLD C <sub>T</sub> TAB                                                        |          |
| V. RNA SPIKE-IN NORMALIZED CT                                                           | 19       |
| VI. NORMALIZATION SELECTION                                                             | 20       |
| VII. RESULTS                                                                            | 20       |
| VIII. dC <sub>T</sub> Fold-Change Plot                                                  | 20       |
| IX. SCATTER PLOT                                                                        | 21       |
| х. 3D Рьот                                                                              |          |
| XI. VOLCANO PLOT                                                                        |          |
| XII. GLOBAL NORMALIZED CT                                                               |          |
| XIII. GLOBAL NORMALIZED DATA                                                            |          |
| XIV. SAMPLE NORMFINDER OUTPUT                                                           |          |
| XV. NORMFINDER CALCULATIONS                                                             |          |
| XVI. REF MIR SELECTION                                                                  |          |
| XVII. REF MIR NORMALIZED DATA                                                           | 20       |
| 11. FAQ                                                                                 | 26       |
| Q: Do we need to use a full 96-well plate for just $1$ sample during pre-amplification? | 26       |
| Q: HOW MANY REACTIONS IS THE PANORAMIR KIT SUFFICIENT FOR?                              |          |
| Q: CAN THE PANORAMIR KIT BE USED TO DETECT DISEASES IN PATIENTS?                        |          |
| Q: CAN THE PANORAMIR KIT BE USED TO DETERMINE ABSOLUTE COPY NUMBER?                     |          |
| Q: DOES THE PANORAMIR KIT INCLUDE THE SPIKE-IN TEMPLATE?                                |          |
| Q: WHAT IS THE RNA INPUT VOLUME THAT I SHOULD SPECIFY IN THE ANALYSIS TEMPLATE?         |          |
| Q: THE GRAPH IN FOLD-CHANGE PLOT/SCATTER PLOT APPEARS TO BE EMPTY. WHAT SHOULD I DO?    | 26       |

.....

## 1. Kit Contents

| Reagent                                                                            | Pack size    | Quantity    |
|------------------------------------------------------------------------------------|--------------|-------------|
| ID3EAL™ PanoramiR RT Buffer <sup>*</sup> (A/B/C/D)                                 | 130 μl/tube  | 1 tube each |
| ID3EAL <sup>™</sup> PanoramiR AUG Buffer 4X <sup>†</sup> (A1/A2/B1/B2/C1/C2/D1/D2) | 160 μl/tube  | 1 tube each |
| ID3EAL™ PanoramiR miRNA PCR Buffer 4X                                              | 1800 μl/tube | 12 tubes    |
| ID3EAL™ PanoramiR RT Enzyme                                                        | 60 μl/tube   | 1 tube      |
| ID3EAL™ PanoramiR PCR Enzyme                                                       | 700 μl/tube  | 1 tube      |
| ID3EAL™ PanoramiR Spike-in RNA Template                                            | 20 μl/tube   | 1 tube      |
| ID3EAL <sup>™</sup> PanoramiR qPCR Reaction Plate (384-well)                       | 1 pc         | 12 pcs      |

\* ID3EAL™ PanoramiR RT Buffer includes RT multiplex primers.

<sup>‡</sup> ID3EAL<sup>™</sup> PanoramiR AUG Buffer includes AUG multiplex primers.

# 2. Instruments and Materials Recommended or Required (not included in the kit)

- 1. qPCR instruments (SYBR and ROX calibrated; low ROX compatibility)
- 2. Thermal cycler
- 3. Multi-channel Pipette (Manual or electronic)
- 4. 8-tube strips and 8-cap strips or 8-tube strips with attached caps
- 5. Nuclease-Free Water
- 6. Plate vortex
- 7. Tube-strip mini-centrifuge
- 8. Centrifuge for microplate
- 9. 96-well deep well plates
- 10. 8-channel reservoirs
- 11. RNA extraction / isolation systems

#### 3. Workflow Overview

The workflow will take 3 to 4 hours, including 1 hour of total hands-on time, from RNA isolation to the end of the qPCR step.

Instrument run-times:

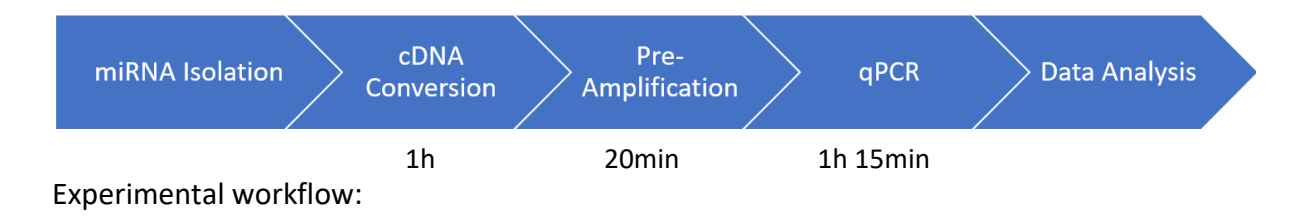

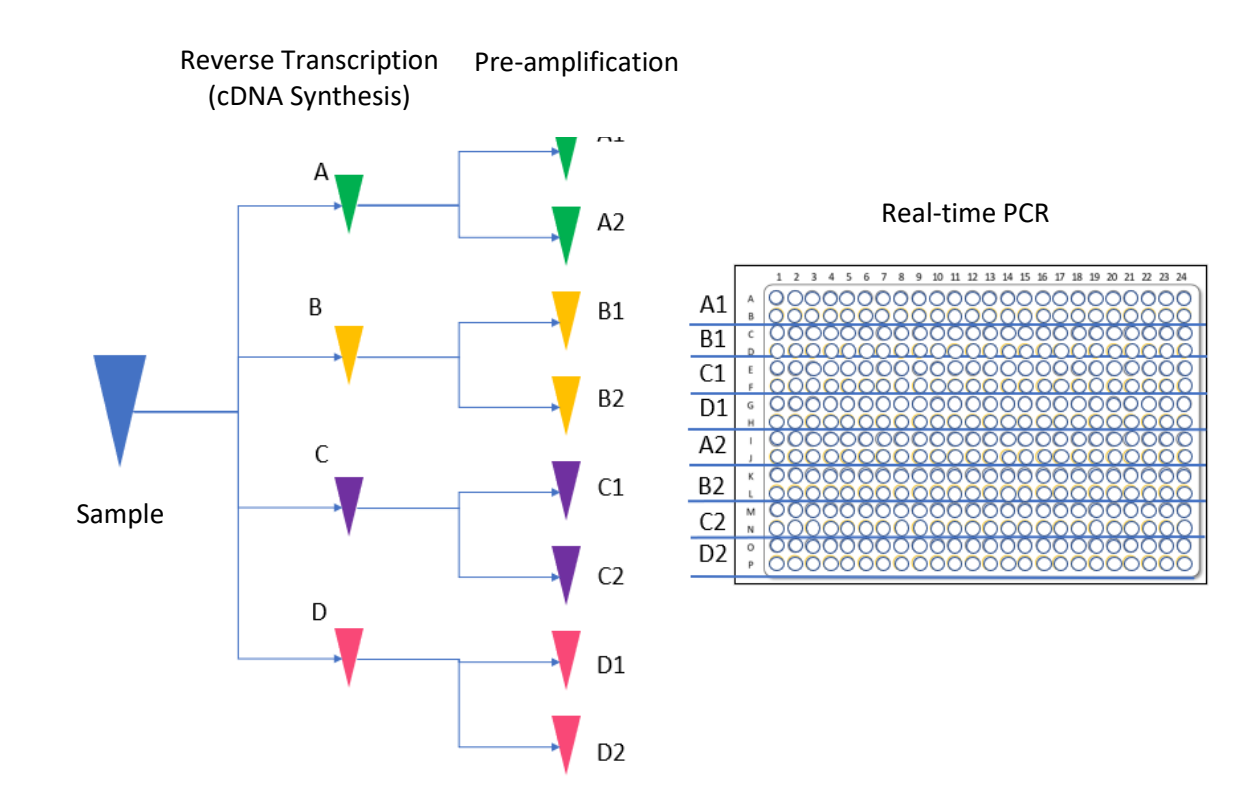

#### 4. RNA Isolation

The ID3EAL<sup>™</sup> PanoramiR miRNA Knowledge Panel is agnostic to different biological sample types and RNA isolation methods. miRNAs have been detected in RNAs isolated from freshly harvested as well as stored cells and tissues, including FFPE tissues. When selecting methods of RNA isolation, users should ensure the method retains the small RNA fraction. A Bioanalyzer or a denaturing RNA gel can be used to verify the presence of small RNAs.

Though miRNAs are highly stable in native protein bound forms within biological samples, purified miRNAs like all RNA, are susceptible to degradation by endogenous and exogenous ribonucleases (RNases) as well as chemical degradation. MiRXES recommends handling miRNA samples in dedicated RNA handling equipment in dedicated, isolated areas (e.g., PCR hoods). Filtered pipette tips and nuclease free consumables should be used.

## 5. Spike-in Protocol for RNA Extraction Step

The ID3EAL<sup>™</sup> PanoramiR RNA Spike-in template contains uniquely designed small RNAs (~22 nt) with sequences distinct from endogenous miRNAs. It has been extensively tested and is compatible with various isolation methods, including phenol/chloroform, phenol-free, membrane, bead and precipitation-based methods, provided the method retains the small RNA fraction. MiRXES recommends the use of miRNA spike-ins to monitor and normalize experimental variations in sample RNA isolation, reverse transcription and qPCR.

- Prepare the ID3EAL<sup>™</sup> PanoramiR RNA Spike-in template immediately before use during isolation by diluting it 30x with Nuclease-Free Water. For 12 samples, add 145 µl of Nuclease-Free Water into 5 µl of the RNA Spike-in concentrate.
- 2. Do not subject the diluted RNA Spike-in to multiple freeze thaws cycles. If necessary, make aliquots upon reconstitution.
- 3. Mix thoroughly and keep on ice.

Spike-in Reaction Set-Up Examples

- 4. Use the diluted RNA Spike-in template immediately by adding 10  $\mu$ l of diluted RNA Spike-in template to the lysis buffer of each sample.
- 5. Prepare sufficient mixture of the RNA Spike-in and lysis buffer to account for pipetting error.

| Number of<br>Samples | Lysis Buffer /<br>Sample (µL) | Diluted PanoramiR<br>Spike-in RNA Template<br>(µL) | Volume of Lysis Buffer<br>+ Spike-in per Sample<br>(µL) |
|----------------------|-------------------------------|----------------------------------------------------|---------------------------------------------------------|
| 1                    | 400                           | 10                                                 | 410                                                     |
| 6                    | 2400                          | 60                                                 | 2460                                                    |
| 12                   | 4800                          | 120                                                | 4920                                                    |

# 6. cDNA Synthesis Protocol

| Note | s on RT Procedure                                                                                            |
|------|----------------------------------------------------------------------------------------------------|
| ļ    | O Remove RT Enzyme from the freezer ONLY when ready to set up the reaction.                                  |
| Note | s on Setting Up Reactions                                                                                    |
| 0    | Before preparing any reagents, turn on the thermal cycler.                                                   |
| 0    | If possible, Pre-heat the thermal cycler lid to 105 $^\circ \text{C}.$                                       |
| 0    | Keep all reagents and RNA on ice.                                                                            |
| 0    | Set up all reactions on a cool block or on ice to minimize RNA degradation.                                  |
| 0    | Check to ensure that the thermal cycling program is correct before placing samples into the thermal cyclers. |
| 0    | Always check that the thermal cycling program has correctly started before leaving the thermal cycler.       |

- 1. Add 5  $\mu$ l of the isolated RNA to the bottom of each reaction tube according to the RT plate layout (Figure 1). Each 8-well strip corresponds to 1 sample.
- 2. Thaw 1 tube of each RT Buffer (RT Buffers A, B, C, D) on ice. Take out the RT Enzyme from the freezer when all the RT Buffers are thawed. Briefly spin down the tubes.
- 3. Add 10 µl of the RT master mix set-up indicated in Table 1.1 to each reaction tube according to the RT plate layout (Figure 1). Repeat dispense can be used at this step if such a feature is available on the pipettor. Avoid touching the RNA to prevent carry-over and contamination.

Table 1.1: RT Master Mix Set-Up (Prepare on ice)

| Reagent                                 | Single reaction set-up | 12 samples set-up |
|-----------------------------------------|------------------------|-------------------|
| PanoramiR RT Buffer A/B/C/D             | 9.25 μl                | 120 μl            |
| ID3EAL <sup>™</sup> PanoramiR RT Enzyme | 0.75 μl                | 9.75 μl           |

- 4. Seal the tubes tightly. Centrifuge briefly.
- 5. Vortex the 8-well strips or 96-well plate on a PCR plate mixer at 1800 rpm for 20 s. Centrifuge briefly.
- 6. Immediately place the tubes in the thermocycler. Run the RT protocol according to Table 1.2.
- 7. Keep the cDNA on ice or in a 4 °C fridge. Proceed to the pre-amplification step within 60 min.

Notes on cDNA storage

- O cDNA can be stored frozen at -20 °C or below for 1 month after transferring to microtubes.
- O Do not thaw cDNA until ready to proceed to the pre-amplification step.

#### Table 1.2: RT Thermal Cycling Parameters

| Cycles | Temperature | Duration | Notes             |
|--------|-------------|----------|-------------------|
|        | 25 °C       | 10 mins  | Incubation        |
|        | 30 °C       | 10 mins  | Incubation        |
| 1      | 35 °C       | 10 mins  | Incubation        |
| TX     | 40 °C       | 10 mins  | Incubation        |
|        | 95 °C       | 5 mins   | Heat inactivation |
|        | 25 °C       | Hold     | Hold              |

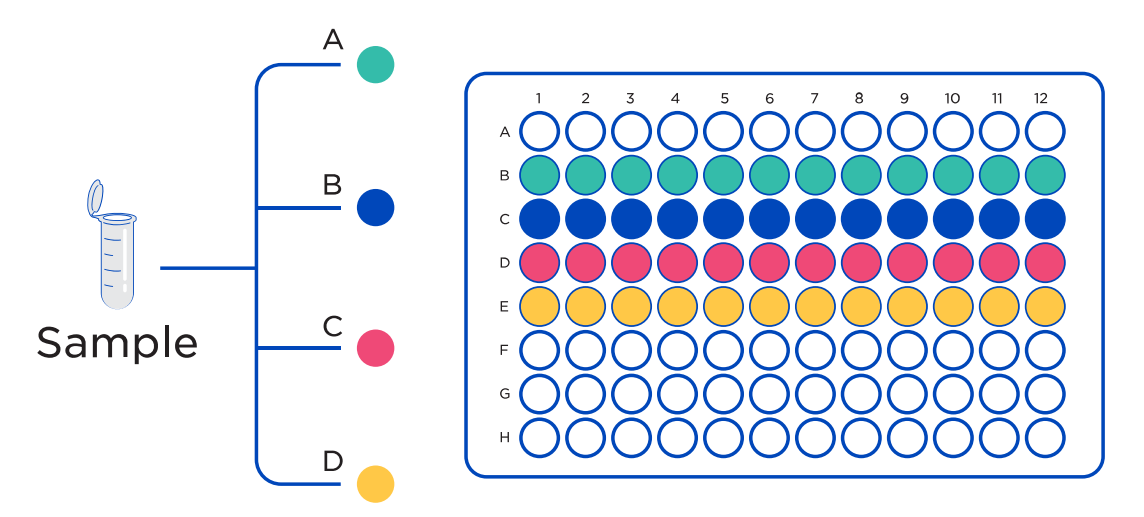

Figure 1: RT plate layout. The RT reaction can be set-up in 12 x 8-well strips or in one 96-well plate. Each column corresponds to 1 RNA sample.

# 7. Pre-Amplification (Augmentation) Protocol

- 1. Thaw 1 tube of 4X AUG Buffer from each group (A1, A2, B1, B2, C1, C2, D1, D2) on ice.
- 2. Ensure that the thermocycler lid is preheated to 105°C.
- 3. Only remove PCR Enzyme from the freezer when all 4X AUG Buffers are thawed.
- 4. Briefly spin down all tubes.
- 5. Dilute PCR Enzyme with nuclease-free water in a ratio of 1:20. Vortex well and spin down.

| Note | Notes on PCR Enzyme                                                                                               |  |  |  |
|------|----------------------------------------------------------------------------------------------------|--|--|--|
| 0    | Do not dilute the PCR Enzyme directly into the tube.                                                              |  |  |  |
| 0    | Please aliquot the desired amount into another sterile microfuge tube to make a small bulk for pre-amplification. |  |  |  |
| 0    | The stock PCR enzyme is still required for the qPCR step.                                                         |  |  |  |

6. Add 41 μl of the pre-amplification (PA) master mix (master mix set-up as indicated in Table 2.1) to each reaction tube according to the PA sample layout (Figure 2). Each 8-well strip corresponds to 1 sample. Avoid touching the RNA to prevent carry-over and contamination. Repeat dispense can be used at this step if such a feature is available on the pipettor.

| Reagent                                              | Single reaction set-up (µl) | 12-sample set-up (μl) |
|------------------------------------------------------|-----------------------------|-----------------------|
| PanoramiR AUG Buffer 4X<br>(A1/A2/B1/B2/C1/C2/D1/D2) | 11.2                        | 146                   |
| ID3EAL™ PanoramiR PCR Enzyme<br>(diluted 1:20)       | 1                           | 13                    |
| Nuclease-Free Water (not provided)                   | 28.8                        | 374                   |
| Total                                                | 41                          | 533                   |

#### Table 2.1: PA Master Mix Set-Up (Prepare on ice)

- Transfer 4 μl of cDNA sample to wells according to the PA sample layout (Figure 2). Each cDNA sample is dispensed into duplicate tubes within an 8-well strip. Repeat dispense can be used at this step if such a feature is available on the pipettor.
- 8. Seal the sample with either a cap-strip / PCR seal as appropriate and centrifuge briefly. Vortex the PA samples on a PCR plate mixer at 1400 rpm for 20 s. Centrifuge briefly to collect all reaction mixture at the bottom of the tubes/wells.
- 9. Run the PA thermal cycling protocol according to Table 2.3.

# Notes on qPCR Procedure O 5 min before the PA thermal cycling protocol is completed, start preparing qPCR master mix and plate. O Once the PA protocol is completed, place the augmented cDNA on ice and proceed to qPCR immediately. O Delaying qPCR may result in non-specific amplification which may affect the results.

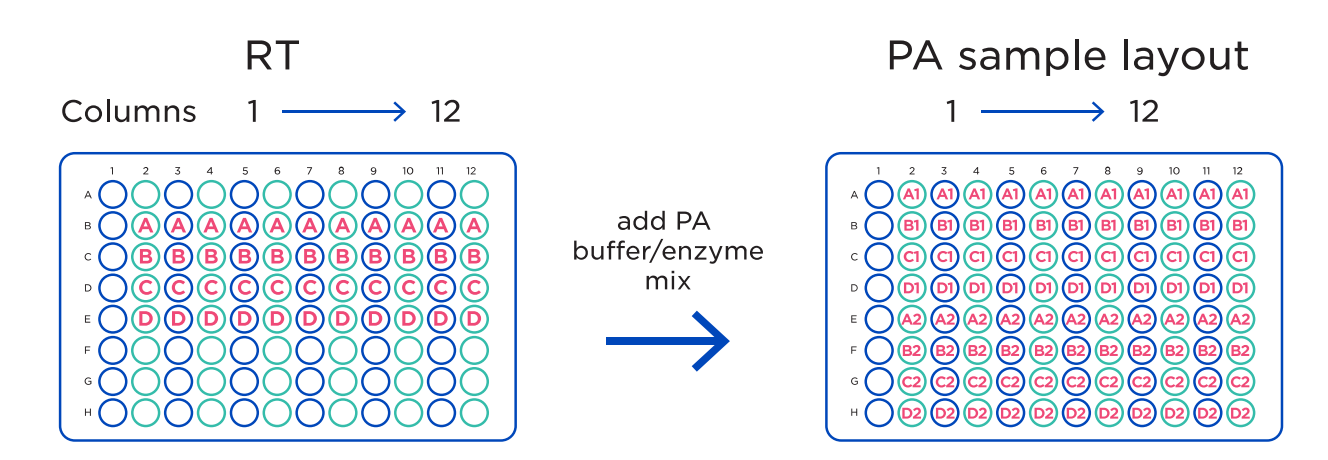

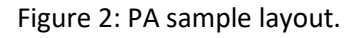

#### Table 2.3: PA Thermal Cycling Parameters

| Cycles | Temperature | Duration | Notes                 |
|--------|-------------|----------|-----------------------|
|        | 25 °C       | 10 sec   |                       |
| 1x     | 95 °C       | 10 mins  | Polymerase Activation |
|        | 40 °C       | 5 mins   |                       |
| 11.    | 95 °C       | 10 sec   | Denaturation          |
| 11X    | 60 °C       | 30 sec   | Annealing             |
| 1x     | 4 °C        | Hold     | Hold                  |

.....

# 8. Quantitative PCR (qPCR) Protocol

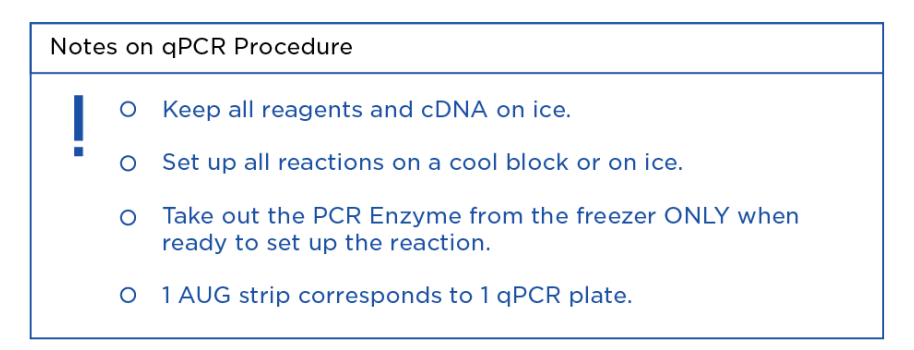

- 1. Add 5350  $\mu$ l of nuclease free water (not supplied) to one tube of 4X PCR Buffer and thaw on ice. PCR Buffer should be used within 60 min. DO NOT freeze and reuse PCR buffer after addition of water.
- Add 48 μl of PCR Enzyme to the PCR Buffer to generate 1X qPCR Master Mix sufficient for 1 column of the deep-well plate or 1 qPCR plate (i.e. 1 sample) as indicated in Table 3. Mix by vortexing.

#### Table 3: qPCR Master Mix Set-Up (Prepare on ice)

| Reagent             | 1X qPCR Master Mix<br>(per column of deep-well plate or 1 qPCR plate/1 sample) |
|---------------------|--------------------------------------------------------------------------------|
| 4X PCR Buffer       | 1800 µl                                                                        |
| PCR Enzyme          | 48 μl                                                                          |
| Nuclease Free Water | 5350 μl                                                                        |

- 3. Chill a 2 mL deep-well plate on ice. Aliquot 864  $\mu$ l of 1X qPCR Master Mix to each well in column 1 of the deep-well plate. 1 column corresponds to 1 qPCR plate (1 sample).
- 4. Centrifuge the PA samples briefly. Transfer 36  $\mu$ l of augmented cDNA to the corresponding wells in the deep-well plate according to the layout in Figure 3. Seal the deep-well plate securely.
- 5. Vortex the deep-well plate at 1400 rpm for 20 s. Centrifuge briefly.
- 6. Remove qPCR plate from the sealed pouch. Place the plate on a 384-well cool block on ice.
- 7. Use a multi-channel pipette, dispense 15  $\mu$ l cDNA/Master Mix into each PCR well of the qPCR plate according to Figure 4.
- 8. Seal the qPCR plate with an optical qPCR seal. Centrifuge the plate at 500 x g for 20s.
- 9. Immediately place the plate into the qPCR machine and run the thermocycling protocol according to Table 3.1.

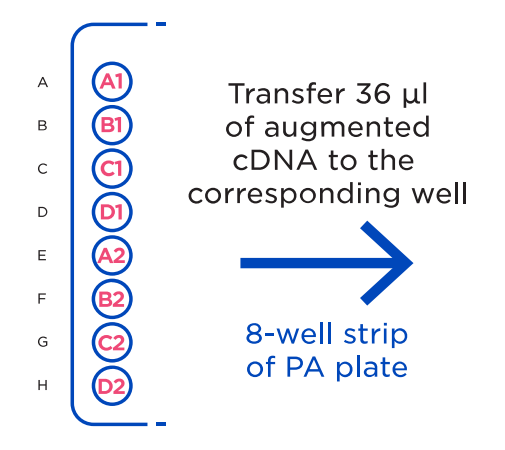

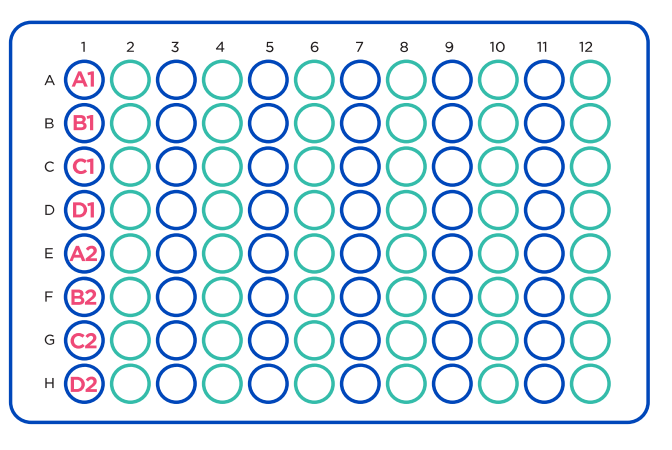

Figure 3: Deep-well plate layout

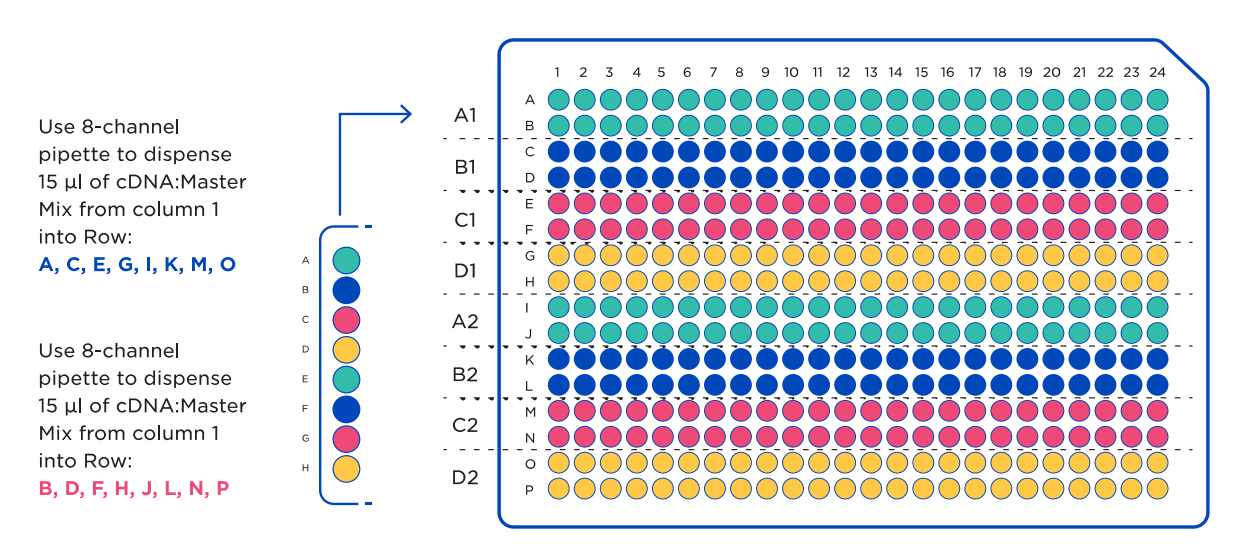

Figure 4: qPCR plate layout. Details of miRNA target in each well can be found in the PanoramiR Analysis Template.

|  | Table 3.1: | <b>q</b> PCR | Thermal | Cycling | Parameters |
|--|------------|--------------|---------|---------|------------|
|--|------------|--------------|---------|---------|------------|

| Cycles | Temperature | Duration   | Notes                   |
|--------|-------------|------------|-------------------------|
| 1x     | 95 °C       | 10 minutes | Polymerase Activation   |
| 40     | 95 °C       | 10 seconds | Denaturation            |
| 40x    | 60 °C       | 40 seconds | Annealing and extension |

# 9. Data Analysis Protocol

The PanoramiR Analysis Template is an Excel file (.xlsx) that assists users in performing data analysis of the samples processed using the ID3EAL<sup>™</sup> PanoramiR miRNA Knowledge Panel. It is intended to support laboratories that are studying miRNA expression changes.

| Excel tabs                           | Tab<br>No. | Descriptions                                                                                                    | User Input                         |
|--------------------------------------|------------|----------------------------------------------------------------------------------------------------|------------------------------------|
| Monkflow                             | 1          | Instructions on the different data analysis                                                                                                    | Select data analysis               |
| WORKTIOW                             | T          | workflows                                                                                                    | workflow                           |
| miRNA Table                          | 2          | List of miRNAs for analysis                                                                                                    | -                                  |
| Plate Layout                         | 3          | Position of miRNA assays in the 384-well plate format                                                                                                    | -                                  |
| User Input                           | 4          | For user input of raw $C_T$ values                                                                                                    | Raw C <sub>T</sub> values          |
| Threshold Ct                         | 5          | $C_T$ values with excluded data based on user predefined $C_T$ Cut-off                                                                                                    | C⊤ threshold                       |
| RNA Spike-in<br>Normalized Selection | 6          | Normalized C <sub>T</sub> value using Spike-in.<br>Generation of Global Normalization Factor<br>(GNF)                                                                      | -                                  |
| Normalization<br>Selection           | 7          | Selection of Normalization method - Global<br>Mean Normalization or Ref miRNA<br>Normalization                                                                             | Select Normalization method        |
| Results                              | 8          | Fold-change data and p-values                                                                                                    | -                                  |
| Fold-Change Plots                    | 9          | Bar charts displaying fold-changes for the<br>results                                                                                                    | -                                  |
| Scatter Plot                         | 10         | Scatter plots for the results                                                                                                    | -                                  |
| 3D plot                              | 11         | 3D bar charts for the results                                                                                                    | -                                  |
| Volcano Plot                         | 12         | Shows the Log <sub>2</sub> of the fold-changes in each miRNA expression by plot                                                                                            | -                                  |
| Global Normalized Ct                 | 13         | Global Normalized C <sub>T</sub> values by using Spike-in<br>normalized C <sub>T</sub> values and Global Normalization<br>Factor.<br>For Global Mean Normalization method. | -                                  |
| Global Normalized<br>Data            | 14         | Gene expression values using Global<br>Normalized C <sub>T</sub> .<br>For Global Mean Normalization method.                                                                | -                                  |
| Sample Normfinder<br>Output          | 15         | Sample output file from Normfinder.<br>For Reference miRNA Normalization method.                                                                                           | -                                  |
| Normfinder                           | 16         | Working sheet for Normfinder analysis.                                                                                                    | Input working sheet for            |
| Calculations                         | 10         | For Reference miRNA Normalization method.                                                                                                    | Normfinder analysis                |
| Ref miR Selection                    | 17         | Selection of Reference miRNAs for<br>normalization.<br>For Reference miRNA Normalization method.                                                                           | Filter and select reference miRNAs |
| Ref miR<br>Normalization Data        | 18         | Normalized fold change data using Normfinder<br>workflow.<br>For Reference miRNA Normalization method.                                                                     | -                                  |

The template contains several tabs that users may access for data analysis:

# 10. Performing Data Analysis

#### a. Workflow

This tab shows the different workflows that may be used to analyse the miRNA expression data.

#### i. Basic workflow

This workflow only requires the input of raw data from the qPCR software.

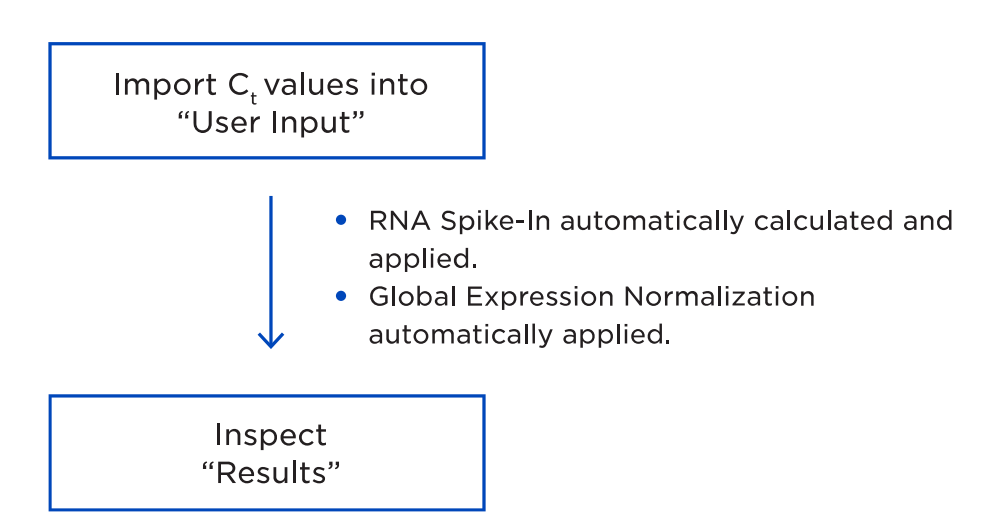

#### ii. Intermediate workflow

This workflow requires the user to select the desired type of normalization for their studies: Global Normalization or Reference miRNA Normalization using reference miRNAs identified by Normfinder.

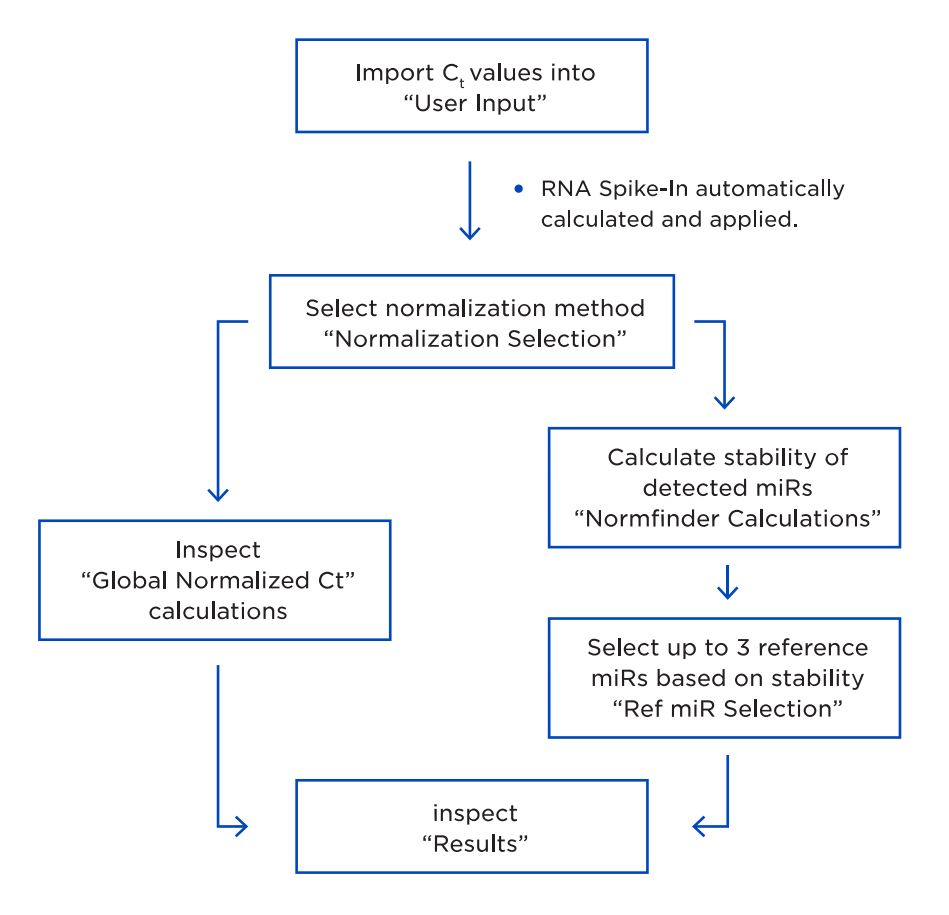

.....

#### iii. Advanced workflow

This workflow requires the user to understand their experiment well enough to identify and specify their desired  $C_T$  Cut-off based on their miRNA of interest.

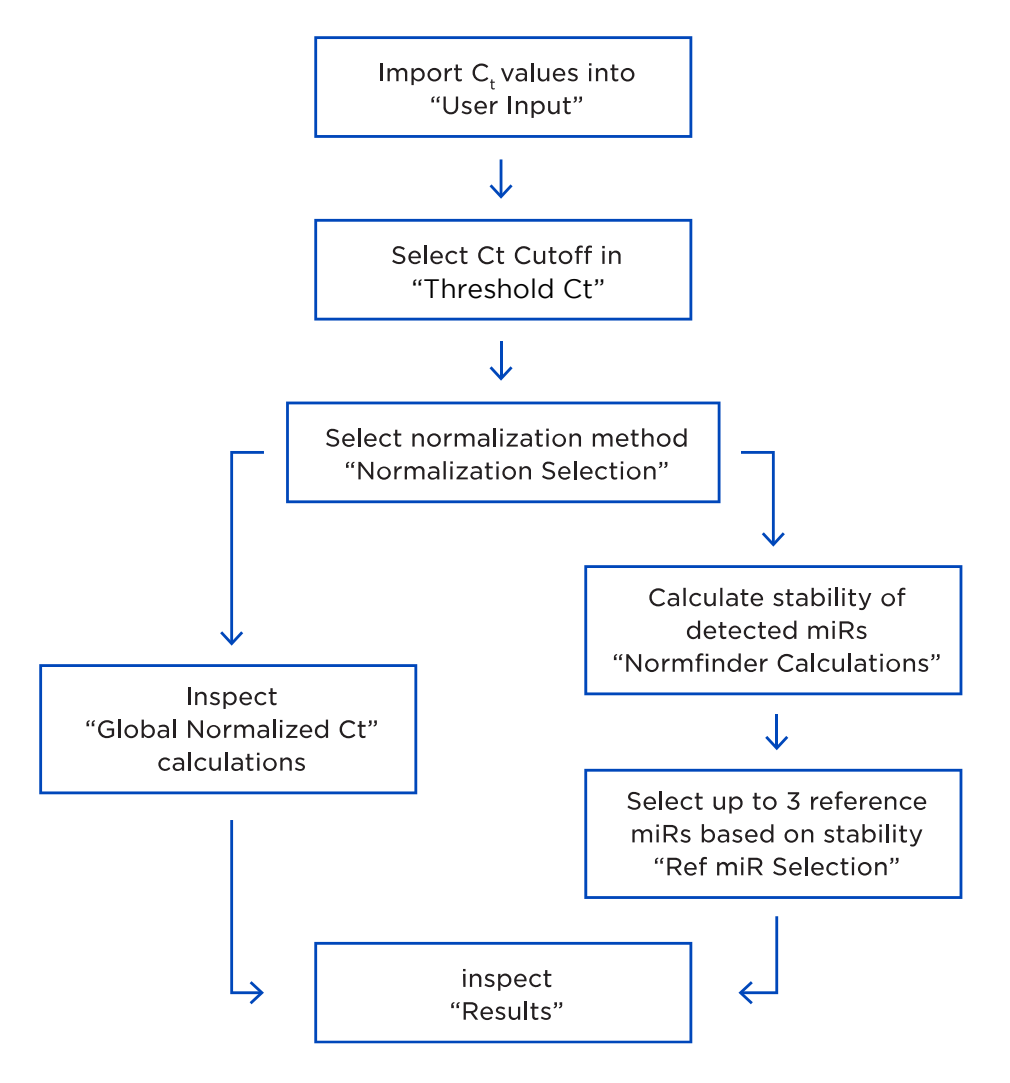

11111

#### b. Excel tabs

#### i. miRNA Table

This tab shows the list of all miRNAs that are included for analysis in the PanoramiR kit, together with the miRNA sequences and the miRBase v22 Accession numbers.

#### ii. Plate Layout

This tab shows the plate layout of the miRNA assays in a 384-well plate format. It also shows the locations of the Spike-ins: A1.SP, B1.SP, C1.SP, D1.SP, A2.SP, B2.SP, C2.SP and D2.SP, all located in Column N. Each Spike-in is grouped together with 47 miRNAs, as shown in the below table:

| Spike-In | Group | miRNA well group |
|----------|-------|------------------|
| A1.SP    | A1    | Well A1 – B24    |
| B1.SP    | B1    | Well C1 – D24    |
| C1.SP    | C1    | Well E1 – F24    |
| D1.SP    | D1    | Well G1 – H24    |
| A2.SP    | A2    | Well I1 – J24    |
| B2.SP    | B2    | Well K1 – L24    |
| C2.SP    | C2    | Well M1 – N24    |
| D2.SP    | D2    | Well O1 – P24    |

#### iii. User Input Tab

This tab requires the user to input raw data exported from the qPCR software into the PanoramiR Analysis Template, "User Input" Tab.

| Note | s on Compatible Software                   |
|------|--------------------------------------------|
| 0    | Compatible software include:               |
|      | ✓ QuantStudio Real-Time Analysis Software  |
|      | ✓ QuantStudio Design and Analysis Software |
|      | ✓ Bio-rad CFX Maestro Software             |

 Import raw C<sub>T</sub> data from the qPCR software to the PanoramiR Analysis Template, "User Input" Tab. There are 12 columns for 12 samples. For example, if you are using 3 samples each for control and treatment groups, please only use the first three columns.

| ÷     | Shortcuts       → RNA Spike Use : RT     Basic     Intermediate     Advanced       Results     Normalization Selection     Threshold Ct     Workfl |                   |             |       |       |       |       |       |       | Workflow |       |       |
|-------|----------------------------------------------------------------------------------------------------|-------------------|-------------|-------|-------|-------|-------|-------|-------|----------|-------|-------|
|       | ParanomiR F                                                                                                    | Panel             | Control Sam | ple   |       |       | _     |       |       |          |       |       |
|       | RI                                                                                                    | IA Input Volume → | 1           | 1     | 1     | 1     | 1     | 1     | 1     | 1        | 1     | 1     |
| Group | Position                                                                                                    | miRNA ID          | S01         | S24   | S26   | S40   | S44   | S47   | S62   | S68      | \$77  | S80   |
| A1    | A01                                                                                                    | hsa-let-/i-5p     | 9.44        | 10.56 | 9.76  | 9.44  | 9.86  | 12.13 | 10.96 | 10.69    | 9.66  | 10.29 |
| A1    | A02                                                                                                    | hsa-miR-10a-5p    | 14.31       | 15.00 | 15.11 | 14.88 | 15.91 | 18.09 | 16.64 | 15.76    | 15.24 | 15.65 |
| A1    | A03                                                                                                    | hsa-miR-122-5p    | 18.35       | 19.42 | 15.36 | 15.80 | 16.88 | 17.37 | 18.95 | 19.14    | 16.67 | 17.16 |
| A1    | A04                                                                                                    | hsa-miR-410-3p    | 16.90       | 17.69 | 16.77 | 17.72 | 17.18 | 19.06 | 17.99 | 19.37    | 16.42 | 17.92 |
| A1    | A05                                                                                                    | hsa-miR-129-5p    | 22.29       | 24.59 | 22.80 | 22.57 | 23.12 | 24.27 | 24.57 | 24.60    | 22.93 | 23.42 |
| A1    | A06                                                                                                    | hsa-miR-132-3p    | 17.29       | 18.01 | 18.26 | 17.57 | 17.65 | 20.42 | 18.43 | 18.10    | 17.87 | 18.18 |
| A1    | A07                                                                                                    | hsa-miR-377-3p    | 17.25       | 17.43 | 17.13 | 17.88 | 17.79 | 19.11 | 18.31 | 19.78    | 16.66 | 18.23 |
| A1    | A08                                                                                                    | hsa-miR-146a-5p   | 9.76        | 11.90 | 10.60 | 9.30  | 11.28 | 13.26 | 12.16 | 11.83    | 10.17 | 11.21 |
| A1    | A09                                                                                                    | hsa-miR-4306      | 14.45       | 15.76 | 14.14 | 14.76 | 14.72 | 16.27 | 15.85 | 15.88    | 14.20 | 14.88 |
| A1    | A10                                                                                                    | hsa-miR-494-3p    | 15.52       | 16.96 | 15.40 | 16.37 | 16.17 | 18.18 | 17.35 | 18.73    | 15.37 | 16.88 |
| A1    | A11                                                                                                    | hsa-miR-151a-3p   | 14.29       | 14.11 | 14.23 | 14.57 | 14.90 | 16.01 | 15.46 | 15.90    | 14.14 | 14.67 |
| A1    | A12                                                                                                    | hsa-miR-152-3p    | 14.21       | 14.63 | 14.89 | 14.50 | 15.55 | 17.24 | 15.74 | 15.68    | 14.92 | 15.09 |
| A1    | A13                                                                                                    | hsa-miR-374b-5p   | 10.18       | 10.71 | 10.29 | 9.94  | 10.15 | 12.25 | 11.13 | 11.43    | 10.17 | 10.52 |
| A1    | A14                                                                                                    | hsa-miR-181d-5p   | 14.50       | 14.98 | 14.56 | 13.89 | 14.59 | 16.12 | 15.25 | 15.36    | 14.70 | 14.49 |
| A1    | A15                                                                                                    | hsa-miR-190b-5p   | 17.21       | 18.66 | 18.13 | 17.66 | 17.92 | 20.34 | 17.82 | 18.76    | 18.10 | 18.02 |
| A1    | A16                                                                                                    | hsa-miR-582-5p    | 14.00       | 16.56 | 16.21 | 14.66 | 15.89 | 18.44 | 14.99 | 16.00    | 16.11 | 16.13 |
| A1    | A17                                                                                                    | hsa-miR-26b-5p    | 7.01        | 8.09  | 7.57  | 7.08  | 7.76  | 9.68  | 8.46  | 8.14     | 7.10  | 7.49  |
| A1    | A18                                                                                                    | hsa-miR-20a-5p    | 8.59        | 10.51 | 9.45  | 9.11  | 9.63  | 11.78 | 10.57 | 10.45    | 9.18  | 9.60  |
| A1    | A19                                                                                                    | hsa-miR-664a-3p   | 13.60       | 13.57 | 13.39 | 13.35 | 13.50 | 15.71 | 14.10 | 14.03    | 13.26 | 13.41 |
| A1    | A20                                                                                                    | hsa-miR-221-3p    | 10.03       | 11.39 | 10.01 | 9.91  | 10.73 | 12.59 | 11.42 | 11.53    | 10.45 | 10.86 |
| A1    | A21                                                                                                    | hsa-miR-222-3p    | 11.64       | 12.35 | 11.65 | 11.29 | 11.97 | 13.77 | 12.78 | 12.93    | 11.71 | 12.22 |
| A1    | A22                                                                                                    | hsa-miR-22-3p     | 11.51       | 12.34 | 11.43 | 11.45 | 11.61 | 13.36 | 12.42 | 12.42    | 11.06 | 11.92 |
| A1    | A23                                                                                                    | hsa-miR-25-3p     | 10.42       | 11.06 | 10.63 | 10.31 | 10.39 | 12.70 | 11.23 | 11.24    | 10.47 | 10.77 |
| A1    | A24                                                                                                    | hsa-miR-324-5p    | 14.03       | 14.35 | 14.45 | 14.10 | 14.45 | 16.40 | 14.59 | 15.32    | 14.32 | 14.72 |
| A1    | B01                                                                                                    | hsa-miR-32-5p     | 12.44       | 13.71 | 13.13 | 12.91 | 13.48 | 15.53 | 13.93 | 14.26    | 13.08 | 13.43 |
| A1    | B02                                                                                                    | hsa-miR-15b-5p    | 8.66        | 9.86  | 8.99  | 9.03  | 9.05  | 11.40 | 9.60  | 9.95     | 8.71  | 9.37  |
| A1    | B03                                                                                                    | hsa-miR-34c-5p    | 21.15       | 23.06 | 22.26 | 21.99 | 22.17 | 23.64 | 22.47 | 23.03    | 22.00 | 21.96 |
| A1    | B04                                                                                                    | hsa-miR-365b-5p   | 21.15       | 22.76 | 21.49 | 21.17 | 22.16 | 23.84 | 22.70 | 22.93    | 21.96 | 22.48 |
| A1    | B05                                                                                                    | hsa-miR-770-5p    | 22.05       | 24.62 | 23.19 | 22.71 | 23.79 | 25.98 | 24.59 | 25.56    | 22.89 | 23.91 |
| A1    | B06                                                                                                    | hsa-miR-376c-3p   | 15.97       | 18.04 | 15.72 | 16.65 | 16.85 | 18.52 | 18.01 | 19.34    | 15.99 | 17.58 |

• Choose the correct RNA Spike-in method based on your experiment:

| $\rightarrow$   | RNA Spike U           | se : Isolation   | ÷                    |     |
|-----------------|-----------------------|------------------|----------------------|-----|
| RNA             | Spike Use : Isolation |                  |                      |     |
| RNA             | Spike Use : RT        |                  |                      |     |
| NO S            | PIKE                  |                  |                      |     |
|                 | ParanomiR Pa          | nel              | <b>Control Sampl</b> | le  |
|                 | RN                    | A Input Volume → |                      |     |
| <b>RT Group</b> | Position              | miRNA ID         | C01                  | C02 |

- If the RNA Spike-in is used during the isolation step, input the Spike-in volume for both Control and Test sample, as the analysis tool will use the Spike-in volume to calculate the Input Scaling Factor using sample RNA Input Scale – the mean RNA input scale for all samples, where it is calculated in the Threshold C<sub>T</sub> Tab.
- The RNA input scale is calculated as follows:

#### RNA Input Scale = -log<sub>2</sub>(RNA input volume)

- The Input Scaling Factor will be used to calculate the RNA Volume Normalized Spike-in Factor.
- If the RNA Spike-in is used during the Reverse Transcription step, there will be no need to input the RNA input volume. The raw  $C_T$  value will be used for the analysis.

# 

- The template caters for up to 100 samples (50 Control Samples and 50 Test Samples)
  - The heading for Control Samples is coloured in Pink (Control Sample), whereas the heading for Test Samples is coloured in Blue (Test Sample)

#### iv. Threshold C<sub>T</sub> Tab

This tab requires the user to adjust the  $C_T$  Cut-off if the user wishes to include / exclude miRNAs based on their  $C_T$  values.

• After placing the data in the User Input tab, the user may adjust the maximum and minimum  $C_T$  thresholds in Column DB of the Threshold  $C_T$  Tab. This will help to filter and exclude wells with raw  $C_T$  values that fall outside the specified minimum and the maximum  $C_T$  range.

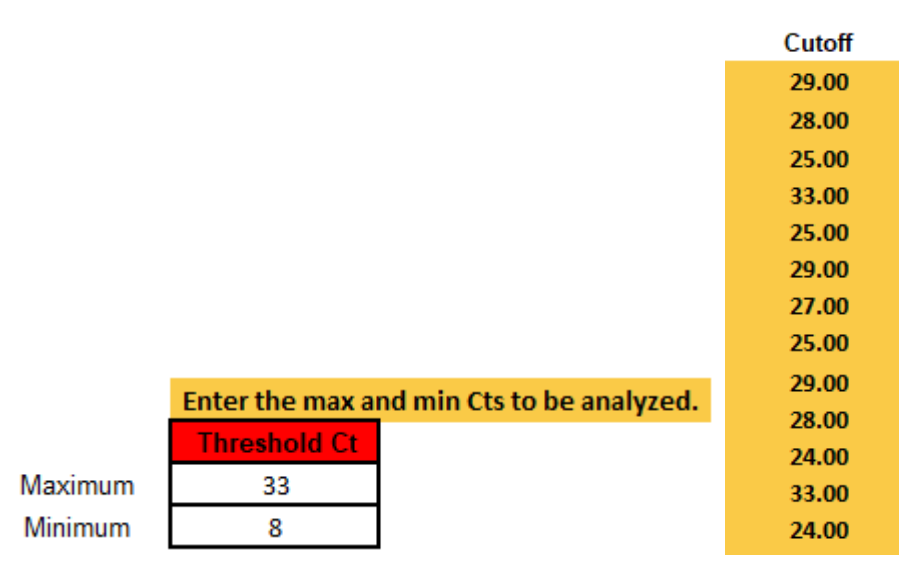

This tab also helps to calculate the Spike-in Normalized Factors and the RNA volume Normalized Spike-In Factors, which will be used to calculate the RNA Spike-in Normalized  $C_T$  in the next tab. Since there are 8 different subgroups used in the pre-amplification (A1, B1, C1, D1, A2, B2, C2, D2), the Spike-in value will be calculated individually and automatically by the analysis tool.

(i) If the user has chosen the isolation RNA Spike-in method, the RNA volume Normalized Spike-in Factor will be required to calculate the RNA Spike-in Normalized Ct. The formula for calculating the factor is as follows:

RNA volume Normalized Spike-in Factor = RNA volume Normalized Spike-in C<sub>T</sub> value -  $\overline{x}$  RNA volume Normalized Spike-in C<sub>T</sub> value for all samples (treated and untreated)

Where RNA volume Normalized Spike-in  $C_T$  = Raw Spike-in  $C_T$  – Input Scaling Factor

(ii) If the user has chosen the Reverse Transcription RNA Spike-in method, the Spike-in Normalization factor will be used instead. The formula for calculating the factors is as follows:

Spike-in Normalized Factor = Raw Spike-in  $C_T - \overline{x}$  Raw Spike-in  $C_T$  value for all samples (treated and untreated)

#### v. RNA Spike-in Normalized Ct

There is no need for user input in this tab. The normalized  $C_T$  values have been calculated with the RNA Spike-in Normalization Factors. Users would need to take note of the Mean Expression Check value, and the number of miRNAs that are included / excluded in the analysis.

- After placing the data in the RNA Spike-in Normalized Ct, the user is to take note of the Mean Expression value in cell AG8. If the absolute Mean Expression value is more than 2, the analysis tool will flag this out with a message, "Warning Global Expression Difference". The default threshold value is set at 2 cycles. If there is a need to change the threshold, please contact MiRXES technical support.
- The Mean Expression Check formula is as shown below:

Mean Expression Check =  $\overline{x} C_T$  of Control –  $\overline{x} C_T$  of Test samples

Where Global Mean of control and test samples cannot be more than 2 cycles apart.

| Mean Expr | ession Check | Mean Expression Check |                             |  |  |  |
|-----------|--------------|-----------------------|-----------------------------|--|--|--|
| -0.6      | OK           | 2.1                   | Warning - Global Expression |  |  |  |
|           |              |                       |                             |  |  |  |

The Global Normalization Factors are displayed for each sample. These are calculated as shown: Global Normalization Factors =  $\overline{x}$  Spike-in normalized C<sub>T</sub> of Sample –  $\overline{x}$  Spike-in normalized C<sub>T</sub> of all samples

| •                           |             |             |             |             |             |             |
|-----------------------------|-------------|-------------|-------------|-------------|-------------|-------------|
|                             |             |             | Contro      | ol Sample   |             |             |
|                             | Replicate 1 | Replicate 2 | Replicate 3 | Replicate 4 | Replicate 5 | Replicate 6 |
|                             | 19.55       | 18.64       | 20.20       | 20.08       | 20.53       | 20.59       |
| Global Normalization Factor | -0.69       | -1.60       | -0.04       | -0.16       | 0.29        | 0.35        |

The number of miRNAs that are included / excluded based on the C<sub>T</sub> Cut-off range are also displayed.

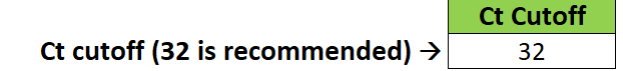

miRNAs Excluded from Global Mean calculation
81
miRNAs Included in Global Mean calculation
289
Global Expression Check
-0.62

#### vi. Normalization Selection

There is no need for user input in this tab. The user would need to take note of and select the desired normalization method.

| <b>Choose normalization metho</b> | $\leftarrow$ bc | Global Normalized Ct | ÷ |
|-----------------------------------|-----------------|----------------------|---|
|                                   | Globa           | Normalized Ct        |   |
|                                   | Ref mi          | R Normalized Ct      |   |

#### vii. Results

This tab calculates the fold change in d  $C_T$  values between the Test and Control samples by using the formula:

Fold-Change ( $dC_T$ ) = (Geometric Mean of all Test Samples) – (Geometric Mean of all Control samples)

The fold-change results are tabulated in Column H. The column will also display up- and down-regulation of the fold-change differences in red and blue. The threshold is defined and may be adjusted in Cell L6 (up-regulation) and Cell L7 (down-regulation).

|   | Α     | В         | С              | D                              | E    | F                              | G    | н     | 1       | J        | К              | L         |
|---|-------|-----------|----------------|--------------------------------|------|--------------------------------|------|-------|---------|----------|----------------|-----------|
| 1 |       | ParanomiF | R Panel        | Control Sample                 |      | Test Sample                    |      |       | T-TEST  |          |                |           |
| 2 | Group | Position  | miRNA ID       | Average Expression<br>[C1-C12] | SD 🗸 | Average Expression<br>[T1-T12] | SD 🗸 | (dCt) | p value | Comments |                |           |
| 3 | A1    | A01       | hsa-let-7i-5p  | 10.51                          | 0.83 | 10.88                          | 2.49 | 0.37  | 0.38594 |          | T-Test Type    | 3         |
| 4 | A1    | A02       | hsa-miR-10a-5p | 15.91                          | 1.07 | 16.26                          | 1.61 | 0.35  | 0.35496 |          |                |           |
| 5 | A1    | A03       | hsa-miR-122-5p | 17.76                          | 1.08 | 17.58                          | 1.34 | -0.18 | 0.65500 |          |                | Highlight |
| 6 | A1    | A04       | hsa-miR-410-3p | 17.97                          | 1.15 | 18.15                          | 1.09 | 0.17  | 0.60017 |          | Upregulation   | 1         |
| 7 | A1    | A05       | hsa-miR-129-5p | 23.62                          | 0.85 | 23.79                          | 1.11 | 0.17  | 0.55761 |          | Downregulation | -1        |
| 8 | A1    | A06       | hsa-miR-132-3p | 18.47                          | 0.99 | 18.24                          | 1.00 | -0.23 | 0.44056 |          |                |           |

The statistical p-values calculated by the Student's t-test are also displayed and calculated in Column H, where a p-value of  $\leq$  0.05 means that the data is statistically significant. A p-value of  $\leq$  0.05 will be highlighted in red.

#### viii. dC<sub>T</sub> Fold-Change Plot

This tab shows the graphs using the  $dC_T$  fold change data from the Result tabs. The results can be sorted in an ascending order for better visualization.

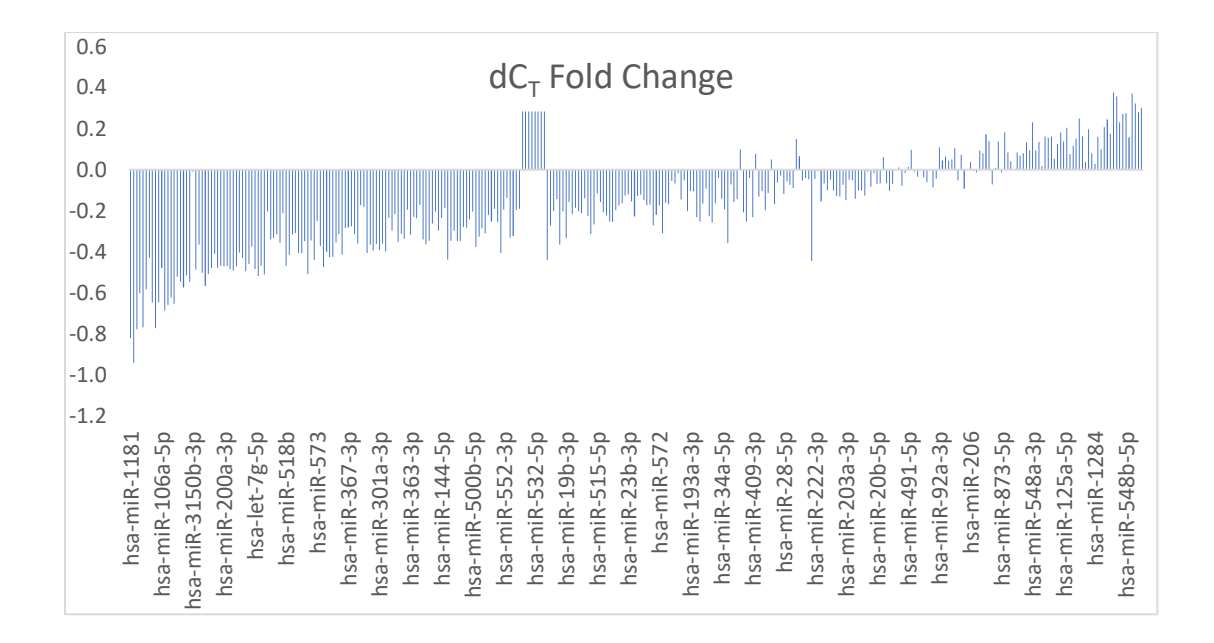

#### ix. Scatter Plot

The <u>red line</u> indicates the equivalence line. The two <u>black lines</u> bounding the equivalence line indicate a  $dC_T$  fold-change defined by the user with the entry in Cell F1 (The default  $dC_T$  fold-change cut-off is 1, i.e., fold-change = 2). Users may adjust the values of the x and y-axis to have better visualization of the experimental data.

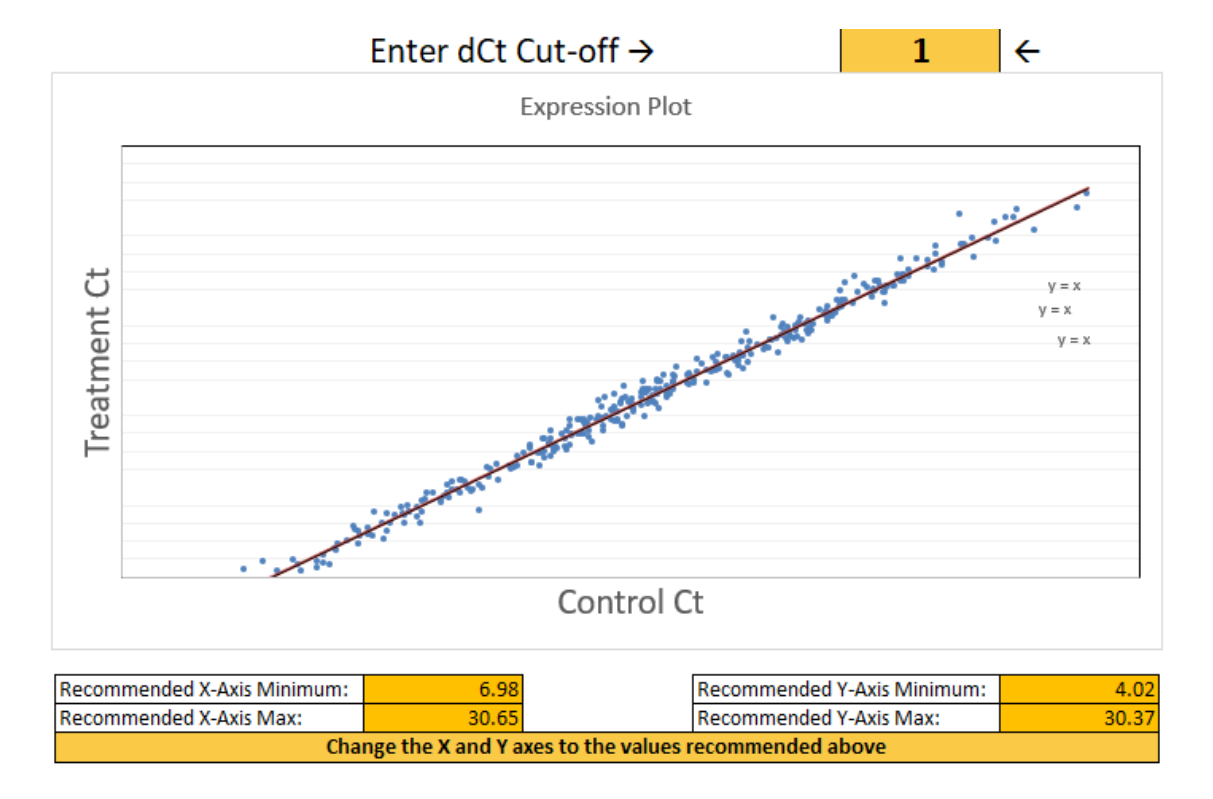

#### x. 3D Plot

The XY plane represents the 384-well format, while the Z-axis columns plot the fold-change difference in miRNA expression between the Test and Control samples. Columns pointing up (with Z-axis values

> 1) indicate an up-regulation of miRNA expression, and columns pointing down (with Z-axis values <</li>
 1) indicate a down-regulation of miRNA expression in the Test Groups relative to the Control Group.

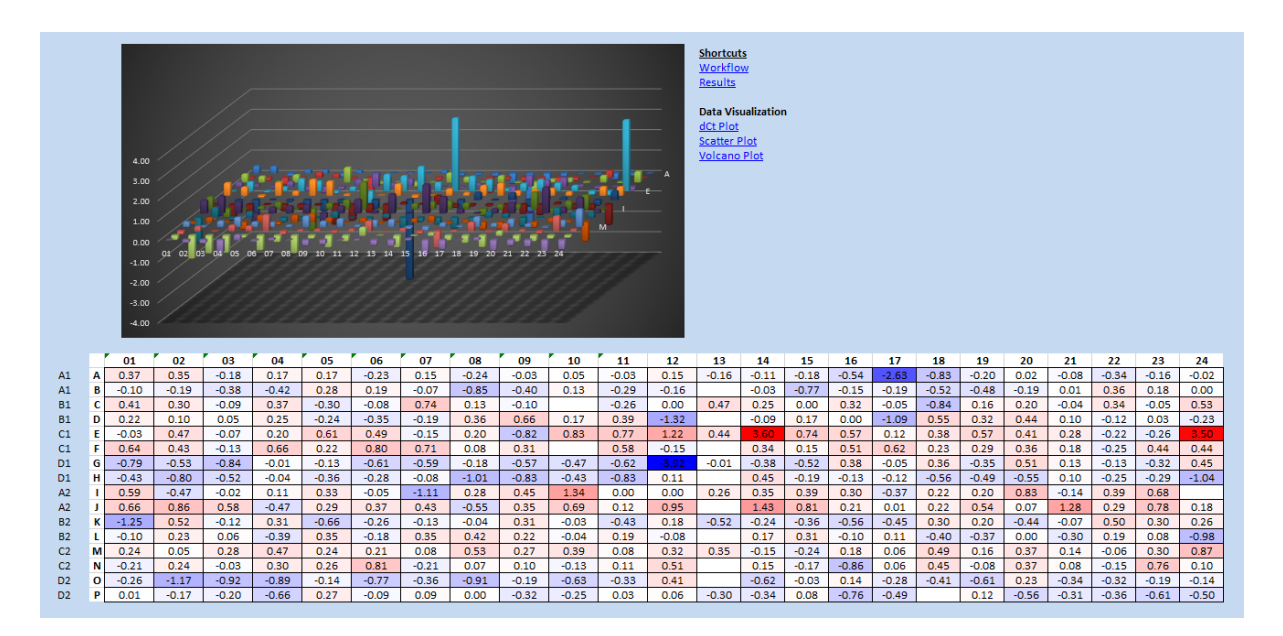

#### xi. Volcano Plot

The volcano plot visualizes the statistical significance (t-test p-value) of the differential expression patterns between Test and Control Samples. This plot graphs the  $log_2$  of the fold-change in each miRNA's expression between the Groups on the x-axis versus the  $-log_{10}$  of each miRNA expression change's p-value on the y-axis.

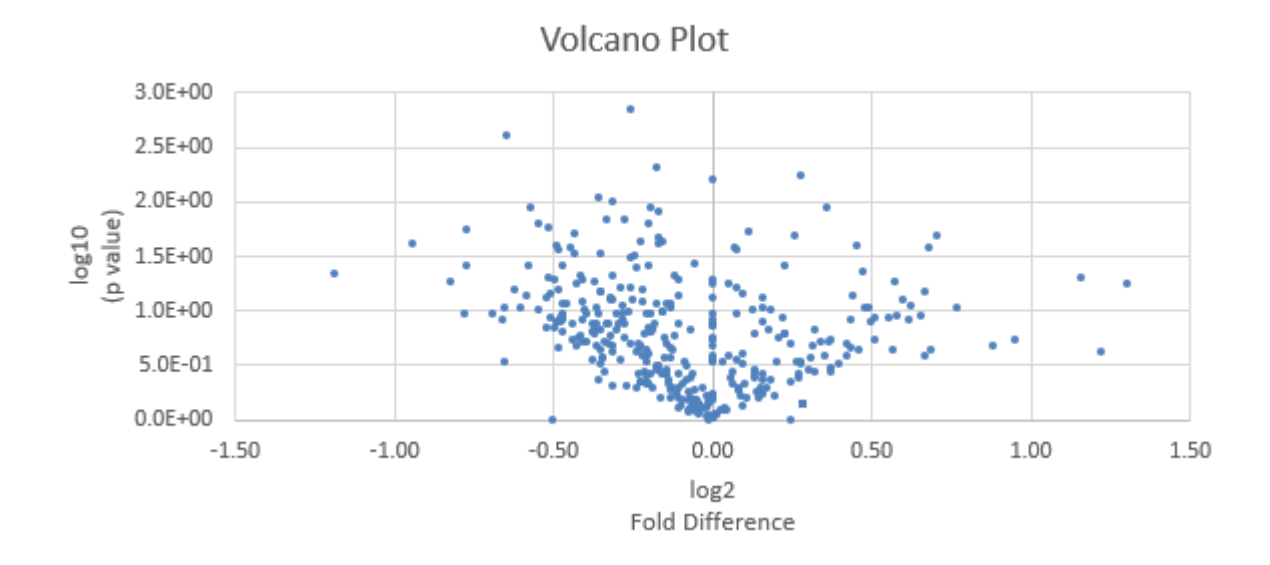

#### xii. Global Normalized C<sub>T</sub>

This tab calculates the normalized  $C_T$  found in the RNA Spike-in Normalized  $C_T$  samples using the formula:

Global Normalized  $C_T$  = RNA Spike-in normalized Data - Global Normalization Factor

#### xiii. Global Normalized Data

This tab calculates the normalized expression values of all samples by using the formula:

Global Normalized Data = 2^-(Global Normalized Ct)

#### xiv. Sample Normfinder Output

This tab shows a sample output from Normfinder after analysing gene expression data. The tab should show the "Stability Value" of all the miRNAs and identifies the best reference gene(s) to be used for normalization.

Normfinder is an algorithm for identifying the optimal normalization gene among a set of candidates. It ranks the set of candidate normalization genes according to their expression stability in a sample set and experimental design. It can analyse expression data obtained through any quantitative method, for e.g. RT-qPCR or microarray-based expression analysis.

"NormFinder.xla" adds the Normfinder functionality directly to Excel. The instructions to install the add-in is stated in this <u>link</u>. [https://moma.dk/9-services/14-normfinder-faq]

| Note | s on NormFinder                                                                                                    |
|------|----------------------------------------------------------------------------------------------------|
| 0    | The input data for Normfinder must be on a linear scale.                                                                                                    |
| 0    | Thus, raw Ct-values from real-time RT-PCR should not be used directly.                                                                                                    |
| 0    | Ct values is required to be transformed to linear scale expres-<br>sion quantities (without any negative values) by using a stan-<br>dard curve of assays amplifying at ~100% efficiency by 2-Ct. |
| 0    | The NormFinder software log(N) transforms your data when you upload them if they are not log-transformed already.                                                                                 |
| 0    | Do not use delta-Ct as input data.                                                                                                    |

#### xv. Normfinder Calculations

This tab shows instructions on how to use the Normfinder software to analyse the experiment data.

| Copy and paste the data<br>from "Ref mIR Selection" in<br>the format shown below.<br>Use "Paste Values only". | IMPORTANT!<br>Remove any genes<br>that are not<br>detected from <u>all</u><br>the samples.<br>In the example,<br>row 24 should be<br>removed as the<br>gene was not<br>detected in one of<br>the samples. | A         B         C         D         E           A AB         AB         AB | Open the<br>Normfinder plugin<br>( <u>click to download</u> ).<br>Follow<br>Normfinder's<br>guidelines on the<br>use of the plugin.<br>Alternatively, use<br>another normalization<br>approach. | NormFinder  Getting Started  Select input data:  Select input data:  Select input data | After the Normfinder<br>calculations, sort the results and<br>copy and paste the most stable<br>miRs (up to three ref miRs) on<br>" <u>Ref miR Selection</u> ".<br><u>Gene name * Stability value +1</u><br>m282 0.054<br>m355 0.059<br>m355 0.159<br>m170 0.267<br>m247 0.267<br>m4 0.267 |
|----------------------------------------------------------------------------------------------------|----------------------------------------------------------------------------------------------------|----------------------------------------------------------------------------------------------------|----------------------------------------------------------------------------------------------------|----------------------------------------------------------------------------------------------------|----------------------------------------------------------------------------------------------------|
| Paste gpecial •                                                                                               | the samples.                                                                                                    | Id         A         D11         m20         2         30419E-071         10:023         Box Height           4                                                                                                    | approach.<br>( <u>click here for link</u> )                                                                                                    | Simple output only Exit                                                                                                    | m4 0.267<br>m301 0.289                                                                                                    |

After analysing the data using Normfinder, a separate excel tab will be generated (Statistics). This tab shows the best reference miRNA candidate for normalization and the stability value of this miRNA. It also shows the best combinations of two stable miRNAs, and the stability value of the pairing.

| hsa-let-7.5p         0.158         Stability value         0.0           hsa-miR-10a-5p         0.158         network         network                                                                                                    | ene name        | Stability value | Best gene         |                |                    |       | hsa-m                | niR-2355-3p |
|----------------------------------------------------------------------------------------------------|-----------------|-----------------|-------------------|----------------|--------------------|-------|----------------------|-------------|
| hsa-miR-10a-5p         0.158         Methods         hsa-miR-122-5p         0.201         Best combination of two genes         hsa-miR-2355-3p and hsa-miR-548a           hsa-miR-122-5p         0.013         Stability value for bestcombination of two genes         0.           hsa-miR-132-3p         0.125         0         0.           hsa-miR-377-3p         0.316         0.0         0.           hsa-miR-146a-5p         0.161         0.0         0.0           hsa-miR-146a-5p         0.161         0.000         0.000           hsa-miR-146a-5p         0.161         0.000         0.000           hsa-miR-146a-5p         0.169         0.000         0.000           hsa-miR-152-3p         0.137         0.000         0.000           hsa-miR-154a-5p         0.151         0.000         0.000           hsa-miR-181d-5p         0.0157         0.000         0.000           hsa-miR-181d-5p         0.0157         0.000         0.000           hsa-miR-181d-5p         0.0157         0.000         0.000           hsa-miR-181d-5p         0.020         0.000         0.000           hsa-miR-181d-5p         0.020         0.000         0.000           hsa-miR-2045p         0.020         0                                                                                                    | isa-let-7i-5p   | 0.158           | Stability value   |                |                    |       |                      | 0.070       |
| hsa-miR-122-5p         0.201         Best combination of two genes         hsa-miR-2355-3p and hsa-miR-548a           hsa-miR-140-3p         0.113         Stability value for bestcombination of two genes         0.           hsa-miR-132-3p         0.116          0.           hsa-miR-137-3p         0.316          0.00000000000000000000000000000000000                                                                                                    | isa-miR-10a-5p  | 0.158           |                   |                |                    |       |                      |             |
| hsa-miR-410-3p0.313Stability value for bestcombination of two genes0.hsa-miR-132-3p0.015hsa-miR-132-3p0.316hsa-miR-146a-5p0.0.161hsa-miR-44040.189hsa-miR-43060.189hsa-miR-151a-3p0.107hsa-miR-151a-3p0.107hsa-miR-151a-3p0.113hsa-miR-152-3p0.115hsa-miR-152-3p0.115hsa-miR-181d-5p0.117hsa-miR-190b-5p0.127hsa-miR-20a-5p0.222hsa-miR-20a-5p0.227hsa-miR-20a-5p0.227hsa-miR-20a-5p0.227hsa-miR-20a-5p0.227hsa-miR-20a-5p0.227hsa-miR-20a-5p0.227hsa-miR-20a-5p0.227hsa-miR-20a-5p0.228hsa-miR-20a-5p0.229hsa-miR-20a-5p0.229hsa-miR-20a-5p0.229hsa-miR-20a-5p0.229hsa-miR-20a-5p0.229hsa-miR-20a-5p0.229hsa-miR-20a-5p0.229hsa-miR-20a-5p0.229hsa-miR-20a-5p0.229                                                                                                    | isa-miR-122-5p  | 0.201           | Best combination  | on of two gene | s                  | hsa-m | iR-2355-3p and hsa-m | niR-548a-3p |
| hsa-miR-372-3p       0.125         hsa-miR-374-3p       0.316         hsa-miR-374-3p       0.161         hsa-miR-146a-5p       0.161         hsa-miR-146a-5p       0.161         hsa-miR-3406       0.189         hsa-miR-434-3p       0.269         hsa-miR-151a-3p       0.197         hsa-miR-152-3p       0.137         hsa-miR-34b-5p       0.151         hsa-miR-34b-5p       0.157         hsa-miR-152-5p       0.157         hsa-miR-181d-5p       0.157         hsa-miR-182-5p       0.122         hsa-miR-20a-5p       0.122         hsa-miR-20a-5p       0.222         hsa-miR-20a-5p       0.224         hsa-miR-20a-5p       0.247         hsa-miR-221-3p       0.020         hsa-miR-222-3p       0.089         hsa-miR-222-3p       0.089         hsa-miR-223-5p       0.231         hsa-miR-225-5p       0.132         hsa-miR-324-5p       0.132         hsa-miR-324-5p       0.132         hsa-miR-223-3p       0.132         hsa-miR-324-5p       0.132         hsa-miR-324-5p       0.132         hsa-miR-324-5p       0.132                                                                                                    | isa-miR-410-3p  | 0.313           | Stability value f | for bestcombin | ation of two genes |       |                      | 0.053       |
| hsa-miR-377-3p         0.316            hsa-miR-46a-5p         0.161            hsa-miR-4306         0.189            hsa-miR-4306         0.189            hsa-miR-4306         0.189            hsa-miR-4306         0.189            hsa-miR-4306         0.197            hsa-miR-151a-3p         0.197            hsa-miR-151a-3p         0.137            hsa-miR-152-3p         0.137            hsa-miR-161d-5p         0.157            hsa-miR-181d-5p         0.157            hsa-miR-190b-5p         0.145            hsa-miR-205         0.173             hsa-miR-205         0.247             hsa-miR-204         0.002             hsa-miR-213p         0.126             hsa-miR-22-3p         0.139             hsa-miR-22-3p         0.139             hsa-miR-22-3p         0.139             hsa-miR-25-5p         0.189 <td>isa-miR-132-3p</td> <td>0.125</td> <td></td> <td></td> <td></td> <td></td> <td></td> <td></td>                                                                                                    | isa-miR-132-3p  | 0.125           |                   |                |                    |       |                      |             |
| hsa-miR-146a-5p         0.161         Image: mirror state state sta | ısa-miR-377-3p  | 0.316           |                   |                |                    |       |                      |             |
| hsa-miR-4306         0.189            hsa-miR-454-3p         0.269            hsa-miR-151a-3p         0.197            hsa-miR-152-3p         0.137            hsa-miR-37b-5p         0.151            hsa-miR-152-3p         0.157            hsa-miR-181d-5p         0.157            hsa-miR-182b-5p         0.122            hsa-miR-26b-5p         0.173            hsa-miR-26b-5p         0.173            hsa-miR-264-3p         0.092            hsa-miR-22-3p         0.126            hsa-miR-22-3p         0.139            hsa-miR-22-3p         0.139            hsa-miR-32-5p         0.126            hsa-miR-22-3p         0.139            hsa-miR-32-5p         0.128            hsa-miR-32-5p         0.128            hsa-miR-325-5p         0.128            hsa-miR-355-5p         0.296            hsa-miR-355-5p         0.296            hsa-miR-132-6         0.138            hsa-mi                                                                                                    | ısa-miR-146a-5p | 0.161           |                   |                |                    |       |                      |             |
| hsa-miR-494-3p         0.269           hsa-miR-151a-3p         0.197           hsa-miR-152-3p         0.137           hsa-miR-374b-5p         0.151           hsa-miR-181d-5p         0.157           hsa-miR-181d-5p         0.157           hsa-miR-180b-5p         0.145           hsa-miR-190b-5p         0.145           hsa-miR-20a-5p         0.222           hsa-miR-20a-5p         0.247           hsa-miR-20a-5p         0.247           hsa-miR-22a-3p         0.092           hsa-miR-22a-3p         0.126           hsa-miR-22-3p         0.089           hsa-miR-22-3p         0.089           hsa-miR-324-5p         0.131           hsa-miR-325-3p         0.132           hsa-miR-325-3p         0.139           hsa-miR-325-5p         0.152           hsa-miR-325-5p         0.189           hsa-miR-325-5p         0.189           hsa-miR-350-5p         0.296           hsa-miR-325-5p         0.296           hsa-miR-1246         0.188           hsa-miR-1246         0.188           hsa-miR-1246         0.188           hsa-miR-1246         0.188           hsa-miR-502-3p         <                                                                                                    | isa-miR-4306    | 0.189           |                   |                |                    |       |                      |             |
| hsa-miR-151a-3p         0.197           hsa-miR-152-3p         0.137           hsa-miR-374b-5p         0.151           hsa-miR-181d-5p         0.157           hsa-miR-180b-5p         0.145           hsa-miR-180b-5p         0.145           hsa-miR-28b-5p         0.122           hsa-miR-28b-5p         0.127           hsa-miR-20a-5p         0.222           hsa-miR-20a-5p         0.247           hsa-miR-20a-5p         0.247           hsa-miR-22-3p         0.092           hsa-miR-22-3p         0.092           hsa-miR-22-3p         0.013           hsa-miR-22-3p         0.013           hsa-miR-22-3p         0.013           hsa-miR-22-3p         0.013           hsa-miR-22-3p         0.139           hsa-miR-22-3p         0.139           hsa-miR-32-5p         0.128           hsa-miR-32-5p         0.128           hsa-miR-32-5p         0.128           hsa-miR-32-5p         0.218           hsa-miR-32-5p         0.219           hsa-miR-32-5p         0.219           hsa-miR-32-5p         0.219           hsa-miR-32-5p         0.219           hsa-miR-3259         0.210<                                                                                                    | ısa-miR-494-3p  | 0.269           |                   |                |                    |       |                      |             |
| hsa-miR-152-3p         0.137           hsa-miR-374b-5p         0.151           hsa-miR-181d-5p         0.157           hsa-miR-181d-5p         0.157           hsa-miR-190b-5p         0.145           hsa-miR-26b-5p         0.122           hsa-miR-26b-5p         0.173           hsa-miR-26b-5p         0.247           hsa-miR-20a-5p         0.247           hsa-miR-221-3p         0.126           hsa-miR-22-3p         0.089           hsa-miR-22-3p         0.139           hsa-miR-22-3p         0.139           hsa-miR-32-5p         0.121           hsa-miR-32-5p         0.128           hsa-miR-32-5p         0.128           hsa-miR-32-5p         0.128           hsa-miR-355         0.270           hsa-miR-32-5p         0.139           hsa-miR-359         0.270           hsa-miR-376c-3p         0.319           hsa-miR-146         0.188           hsa-miR-149-5p         0.155           hsa-miR-149-5p         0.321           hsa-miR-502-3p         0.321           hsa-miR-500-5p         0.321                                                                                                    | ısa-miR-151a-3p | 0.197           |                   |                |                    |       |                      |             |
| hsa-miR-374b-5p         0.151           hsa-miR-181d-5p         0.157           hsa-miR-190b-5p         0.145           hsa-miR-190b-5p         0.145           hsa-miR-26b-5p         0.173           hsa-miR-26b-5p         0.173           hsa-miR-20a-5p         0.247           hsa-miR-20a-5p         0.247           hsa-miR-664a-3p         0.092           hsa-miR-221-3p         0.126           hsa-miR-222-3p         0.089           hsa-miR-22-3p         0.139           hsa-miR-22-3p         0.139           hsa-miR-22-3p         0.139           hsa-miR-22-3p         0.139           hsa-miR-25-3p         0.231           hsa-miR-324-5p         0.152           hsa-miR-325-5p         0.128           hsa-miR-365b-5p         0.296           hsa-miR-376c-3p         0.319           hsa-miR-376c-3p         0.319           hsa-miR-1246         0.188           hsa-miR-1246         0.188           hsa-miR-1246         0.188           hsa-miR-1349-5p         0.321           hsa-miR-500-5p         0.321                                                                                                    | ısa-miR-152-3p  | 0.137           |                   |                |                    |       |                      |             |
| hsa-miR-181d-5p         0.157           hsa-miR-190b-5p         0.145           hsa-miR-582-5p         0.222           hsa-miR-26b-5p         0.173           hsa-miR-20a-5p         0.247           hsa-miR-664a-3p         0.092           hsa-miR-221-3p         0.126           hsa-miR-222-3p         0.089           hsa-miR-22-3p         0.139           hsa-miR-22-3p         0.139           hsa-miR-22-3p         0.139           hsa-miR-22-3p         0.139           hsa-miR-22-3p         0.139           hsa-miR-32-5p         0.231           hsa-miR-32-5p         0.139           hsa-miR-32-5p         0.128           hsa-miR-32-5p         0.128           hsa-miR-365b-5p         0.296           hsa-miR-365b-5p         0.296           hsa-miR-376c-3p         0.319           hsa-miR-146         0.188           hsa-miR-149-5p         0.270           hsa-miR-149-5p         0.321           hsa-miR-149-5p         0.321           hsa-miR-500b-5p         0.164                                                                                                    | isa-miR-374b-5p | 0.151           |                   |                |                    |       |                      |             |
| hsa-miR-190b-5p         0.145           hsa-miR-582-5p         0.222           hsa-miR-26b-5p         0.173           hsa-miR-20a-5p         0.247           hsa-miR-664a-3p         0.092           hsa-miR-221-3p         0.126           hsa-miR-222-3p         0.089           hsa-miR-22-3p         0.139           hsa-miR-25-3p         0.231           hsa-miR-25-3p         0.231           hsa-miR-32-5p         0.152           hsa-miR-32-5p         0.128           hsa-miR-32-5p         0.128           hsa-miR-35-5p         0.128           hsa-miR-365b-5p         0.296           hsa-miR-365b-5p         0.296           hsa-miR-365b-5p         0.296           hsa-miR-376c-3p         0.319           hsa-miR-1446         0.188           hsa-miR-1446         0.188           hsa-miR-1445         0.155           hsa-miR-1445         0.155           hsa-miR-1445         0.155           hsa-miR-1445         0.154                                                                                                    | isa-miR-181d-5p | 0.157           |                   |                |                    |       |                      |             |
| hsa-miR-582-5p       0.222         hsa-miR-26b-5p       0.173         hsa-miR-20a-5p       0.247         hsa-miR-664a-3p       0.092         hsa-miR-221-3p       0.126         hsa-miR-222-3p       0.089         hsa-miR-22-3p       0.139         hsa-miR-25-3p       0.231         hsa-miR-324-5p       0.152         hsa-miR-32-5p       0.128         hsa-miR-32-5p       0.128         hsa-miR-35-5p       0.189         hsa-miR-365b-5p       0.296         hsa-miR-376c-3p       0.210         hsa-miR-1246       0.188         hsa-miR-1245       0.155         hsa-miR-149-5p       0.321         hsa-miR-149-5p       0.321                                                                                                    | isa-miR-190b-5p | 0.145           |                   |                |                    |       |                      |             |
| hsa-miR-26b-5p         0.173           hsa-miR-20a-5p         0.247           hsa-miR-664a-3p         0.092           hsa-miR-664a-3p         0.092           hsa-miR-221-3p         0.126           hsa-miR-222-3p         0.089           hsa-miR-22-3p         0.139           hsa-miR-25-3p         0.231           hsa-miR-324-5p         0.152           hsa-miR-32-5p         0.128           hsa-miR-325-5p         0.128           hsa-miR-365b-5p         0.296           hsa-miR-365b-5p         0.296           hsa-miR-376c-3p         0.319           hsa-miR-1426         0.188           hsa-miR-1426         0.188           hsa-miR-1446         0.188           hsa-miR-149-5p         0.321           hsa-miR-149-5p         0.321                                                                                                    | isa-miR-582-5p  | 0.222           |                   |                |                    |       |                      |             |
| hsa-miR-20a-5p         0.247           hsa-miR-664a-3p         0.092           hsa-miR-221-3p         0.126           hsa-miR-222-3p         0.089           hsa-miR-22-3p         0.0139           hsa-miR-25-3p         0.231           hsa-miR-324-5p         0.152           hsa-miR-32-5p         0.128           hsa-miR-32-5p         0.189           hsa-miR-365b-5p         0.296           hsa-miR-376c-3p         0.319           hsa-miR-559         0.270           hsa-miR-1246         0.188           hsa-miR-1245         0.155           hsa-miR-149-5p         0.321           hsa-miR-149-5p         0.321                                                                                                    | isa-miR-26b-5p  | 0.173           |                   |                |                    |       |                      |             |
| hsa-miR-664a-3p       0.092         hsa-miR-221-3p       0.126         hsa-miR-222-3p       0.089         hsa-miR-22-3p       0.139         hsa-miR-25-3p       0.231         hsa-miR-324-5p       0.152         hsa-miR-32-5p       0.128         hsa-miR-32-5p       0.189         hsa-miR-365b-5p       0.296         hsa-miR-376c-3p       0.319         hsa-miR-559       0.270         hsa-miR-1246       0.188         hsa-miR-149-5p       0.321         hsa-miR-149-5p       0.321                                                                                                    | isa-miR-20a-5p  | 0.247           |                   |                |                    |       |                      |             |
| hsa-miR-221-3p       0.126         hsa-miR-222-3p       0.089         hsa-miR-22-3p       0.139         hsa-miR-25-3p       0.231         hsa-miR-324-5p       0.152         hsa-miR-32-5p       0.128         hsa-miR-32-5p       0.189         hsa-miR-365b-5p       0.296         hsa-miR-376c-3p       0.319         hsa-miR-1246       0.188         hsa-miR-1246       0.155         hsa-miR-149-5p       0.321         hsa-miR-149-5p       0.164                                                                                                    | isa-miR-664a-3p | 0.092           |                   |                |                    |       |                      |             |
| hsa-miR-222-3p       0.089         hsa-miR-22-3p       0.139         hsa-miR-25-3p       0.231         hsa-miR-324-5p       0.152         hsa-miR-32-5p       0.128         hsa-miR-32-5p       0.189         hsa-miR-365b-5p       0.296         hsa-miR-376c-3p       0.319         hsa-miR-559       0.270         hsa-miR-1246       0.188         hsa-miR-149-5p       0.321         hsa-miR-149-5p       0.321                                                                                                    | ısa-miR-221-3p  | 0.126           |                   |                |                    |       |                      |             |
| hsa-miR-22-3p       0.139         hsa-miR-25-3p       0.231         hsa-miR-324-5p       0.152         hsa-miR-32-5p       0.128         hsa-miR-15b-5p       0.189         hsa-miR-365b-5p       0.296         hsa-miR-376c-3p       0.319         hsa-miR-1426       0.188         hsa-miR-149-5p       0.321         hsa-miR-149-5p       0.321                                                                                                    | ısa-miR-222-3p  | 0.089           |                   |                |                    |       |                      |             |
| hsa-miR-25-3p       0.231         hsa-miR-324-5p       0.152         hsa-miR-32-5p       0.128         hsa-miR-15b-5p       0.189         hsa-miR-365b-5p       0.296         hsa-miR-376c-3p       0.319         hsa-miR-559       0.270         hsa-miR-1246       0.188         hsa-miR-149-5p       0.321         hsa-miR-149-5p       0.321                                                                                                    | isa-miR-22-3p   | 0.139           |                   |                |                    |       |                      |             |
| hsa-miR-324-5p       0.152         hsa-miR-32-5p       0.128         hsa-miR-15b-5p       0.189         hsa-miR-365b-5p       0.296         hsa-miR-376c-3p       0.319         hsa-miR-376c-3p       0.270         hsa-miR-1246       0.188         hsa-miR-1245       0.155         hsa-miR-149-5p       0.321         hsa-miR-149-5p       0.164                                                                                                    | ısa-miR-25-3p   | 0.231           |                   |                |                    |       |                      |             |
| hsa-miR-32-5p       0.128         hsa-miR-15b-5p       0.189         hsa-miR-365b-5p       0.296         hsa-miR-376c-3p       0.319         hsa-miR-559       0.270         hsa-miR-1246       0.188         hsa-miR-502-3p       0.155         hsa-miR-149-5p       0.321         hsa-miR-50b-5p       0.164                                                                                                    | 1sa-miR-324-5p  | 0.152           |                   |                |                    |       |                      |             |
| hsa-miR-15b-5p       0.189         hsa-miR-365b-5p       0.296         hsa-miR-376c-3p       0.319         hsa-miR-559       0.270         hsa-miR-1246       0.188         hsa-miR-502-3p       0.155         hsa-miR-149-5p       0.321         hsa-miR-500b-5p       0.164                                                                                                    | isa-miR-32-5p   | 0.128           |                   |                |                    |       |                      |             |
| hsa-miR-365b-5p       0.296         hsa-miR-376c-3p       0.319         hsa-miR-559       0.270         hsa-miR-1246       0.188         hsa-miR-502-3p       0.155         hsa-miR-149-5p       0.321         hsa-miR-500b-5p       0.164                                                                                                    | ısa-miR-15b-5p  | 0.189           |                   |                |                    |       |                      |             |
| hsa-miR-376c-3p       0.319         hsa-miR-559       0.270         hsa-miR-1246       0.188         hsa-miR-502-3p       0.155         hsa-miR-149-5p       0.321         hsa-miR-500b-5p       0.164                                                                                                    | ısa-miR-365b-5p | 0.296           |                   |                |                    |       |                      |             |
| hsa-miR-559         0.270           hsa-miR-1246         0.188           hsa-miR-502-3p         0.155           hsa-miR-149-5p         0.321           hsa-miR-500b-5p         0.164                                                                                                    | isa-miR-376c-3p | 0.319           |                   |                |                    |       |                      |             |
| hsa-miR-1246     0.188       hsa-miR-502-3p     0.155       hsa-miR-149-5p     0.321       hsa-miR-500b-5p     0.164                                                                                                    | ısa-miR-559     | 0.270           |                   |                |                    |       |                      |             |
| hsa-miR-502-3p         0.155           hsa-miR-149-5p         0.321           hsa-miR-500b-5p         0.164                                                                                                    | isa-miR-1246    | 0.188           |                   |                |                    |       |                      |             |
| hsa-miR-149-5p 0.321<br>hsa-miR-500b-5p 0.164                                                                                                    | isa-miR-502-3p  | 0.155           |                   |                |                    |       |                      |             |
| hsa-miR-500b-5p 0.164                                                                                                    | 1sa-miR-149-5p  | 0.321           |                   |                |                    | 1     |                      |             |
|                                                                                                    | isa-miR-500b-5p | 0.164           |                   |                |                    | -     |                      |             |
| hsa-miR-517-5p 0.203                                                                                                    | 1sa-miR-517-5p  | 0.203           |                   |                |                    |       |                      |             |
| hsa-miR-193a-3p 0.361                                                                                                    | ısa-miR-193a-3p | 0.361           |                   |                |                    |       |                      |             |
| hsa-miR-621 0.133                                                                                                    | isa-miR-621     | 0.133           |                   |                |                    |       |                      |             |
| hsa-miR-208b-3p 0.242                                                                                                    | isa-miR-208b-3p | 0.242           |                   |                |                    |       |                      |             |

#### xvi. Ref miR Selection

This tab shows log transformed data from the RNA Spike-in Normalized Tab, using the formula 2<sup>-Ct</sup>. Based on the instructions defined in the Normfinder Calculations tab, any miRNA in the samples that are not detected / excluded is required to be filtered away.

After filtering, copy the "Position" and "miRNA ID" column into the Normfinder Calculations tab followed by the values from the Test and Control samples into the Normfinder Calculations tab.

11111

| RT Grou 🔻 | Positio * | MIRNA ID        | Replicate C1 | Replicate C4 | Replicate C3 🔻 | Replicate C4 | Replicate Ct | Replicate CE 🔻 | Replicate 11 - | Replicate 12 🔻 | Replicate 11 - | Replicate 14 🔻 | Replicate 16 🔻 | Replicate 16 🔻 |
|-----------|-----------|-----------------|--------------|--------------|----------------|--------------|--------------|----------------|----------------|----------------|----------------|----------------|----------------|----------------|
| A1        | A01       | hsa-let-7i-5p   | 7.12E-05     | 1.65E-04     | 2.54E-05       | 8.39E-05     | 1.46E-05     | 2.04E-05       | 2.79E-05       | 4.85E-05       | 4.46E-05       | 1.73E-05       | 1.33E-05       | 2.30E-05       |
| A1        | A02       | hsa-miR-10a-5p  | 7.27E-06     | 1.22E-05     | 6.90E-06       | 5.86E-06     | 1.03E-05     | 5.75E-06       | 5.01E-06       | 8.22E-06       | 6.01E-06       | 5.37E-06       | 5.58E-06       | 2.76E-06       |
| A1        | A03       | hsa-miR-122-5p  | 1.56E-04     | 1.80E-04     | 8.04E-05       | 1.20E-04     | 9.55E-05     | 9.74E-05       | 1.04E-04       | 1.49E-04       | 3.34E-05       | 1.03E-04       | 4.36E-05       | 5.01E-05       |
| A1        | A04       | hsa-miR-410-3p  | 2.30E-06     | 1.06E-06     | 6.98E-07       | 4.37E-07     | 3.48E-07     | 3.22E-07       | 8.64E-08       | 1.57E-06       | 2.42E-06       | 2.24E-07       | 9.79E-08       | 1.41E-07       |
| A1        | A05       | hsa-miR-129-5p  | Excluded     | 6.52E-08     | 3.73E-08       | Excluded     | 5.34E-08     | 3.36E-08       | 2.72E-08       | 4.51E-08       | 2.66E-08       | 2.79E-08       | Excluded       | Excluded       |
| A1        | A06       | hsa-miR-132-3p  | 1.30E-06     | 1.98E-06     | 4.11E-07       | 6.97E-07     | 6.21E-07     | 2.01E-07       | 3.69E-07       | 7.87E-07       | 5.41E-07       | 2.60E-07       | 2.15E-07       | 2.44E-07       |
| A1        | A07       | hsa-miR-377-3p  | 4.94E-06     | 1.66E-06     | 1.07E-06       | 4.94E-07     | 6.00E-07     | 5.07E-07       | 1.88E-07       | 2.35E-06       | 2.95E-06       | 2.88E-07       | 1.67E-07       | 2.12E-07       |
| A1        | A08       | hsa-miR-146a-5p | 5.25E-05     | 5.90E-05     | 2.29E-05       | 1.62E-05     | 1.29E-05     | 1.03E-05       | 8.67E-06       | 3.31E-05       | 6.56E-05       | 1.14E-05       | 9.81E-06       | 7.73E-06       |
| A1        | A09       | hsa-miR-4306    | 1.20E-05     | 6.71E-05     | 9.80E-06       | 4.02E-05     | 6.26E-06     | 5.83E-06       | 8.39E-06       | 2.33E-05       | 1.64E-05       | 9.74E-06       | 4.02E-06       | 8.18E-06       |
| A1        | A10       | hsa-miR-494-3p  | 3.66E-06     | 1.54E-06     | 9.84E-07       | 5.42E-07     | 5.63E-07     | 4.77E-07       | 2.18E-07       | 1.97E-06       | 2.65E-06       | 4.23E-07       | 1.63E-07       | 2.31E-07       |
| A1        | A11       | hsa-miR-151a-3p | 1.00E-05     | 1.27E-05     | 3.70E-06       | 5.88E-06     | 2.06E-06     | 1.52E-06       | 2.39E-06       | 5.41E-06       | 1.16E-05       | 1.47E-06       | 2.10E-06       | 1.06E-06       |
| A1        | A12       | hsa-miR-152-3p  | 4.87E-06     | 4.94E-06     | 1.64E-06       | 2.48E-06     | 1.27E-06     | 1.33E-06       | 1.66E-06       | 2.73E-06       | 4.77E-06       | 8.28E-07       | 1.07E-06       | 6.93E-07       |
| A1        | A13       | hsa-miR-374b-5p | 4.13E-05     | 7.75E-05     | 1.78E-05       | 3.39E-05     | 7.35E-06     | 1.65E-05       | 1.11E-05       | 3.36E-05       | 3.42E-05       | 9.07E-06       | 6.69E-06       | 1.50E-05       |
| A1        | A14       | hsa-miR-181d-5p | 1.87E-07     | 4.74E-07     | 1.23E-07       | 1.57E-07     | 1.36E-07     | 1.39E-07       | 4.48E-08       | 3.36E-07       | 4.60E-07       | 4.64E-08       | 7.79E-08       | 7.27E-08       |
| A1        | A15       | hsa-miR-190b-5p | 2.41E-07     | 7.59E-07     | 1.47E-07       | 3.23E-07     | 1.32E-07     | 9.50E-08       | 1.35E-07       | 1.72E-07       | 1.79E-07       | 6.38E-08       | 5.38E-08       | 1.26E-07       |
| A1        | A16       | hsa-miR-582-5p  | 4.99E-07     | 7.69E-07     | 2.53E-07       | 5.09E-07     | 1.73E-07     | 3.92E-07       | 7.11E-07       | 5.09E-07       | 1.96E-07       | 2.01E-07       | 1.85E-07       | 9.56E-08       |
| A1        | A17       | hsa-miR-26b-5p  | 1.64E-04     | 3.74E-04     | 6.31E-05       | 1.44E-04     | 3.42E-05     | 8.44E-05       | 4.98E-05       | 1.34E-04       | 1.20E-04       | 3.67E-05       | 3.10E-05       | 9.50E-05       |
| A1        | A18       | hsa-miR-20a-5p  | 3.37E-04     | 1.60E-03     | 2.53E-04       | 9.36E-04     | 9.26E-05     | 2.32E-04       | 1.44E-04       | 4.21E-04       | 1.97E-04       | 1.51E-04       | 1.05E-04       | 3.49E-04       |
| A1        | A19       | hsa-miR-664a-3p | 1.68E-06     | 1.75E-06     | 8.06E-07       | 9.78E-07     | 5.14E-07     | 6.15E-07       | 5.77E-07       | 1.03E-06       | 1.55E-06       | 3.82E-07       | 4.24E-07       | 3.83E-07       |
| A1        | A20       | hsa-miR-221-3p  | 7.83E-05     | 1.05E-04     | 3.70E-05       | 3.84E-05     | 2.70E-05     | 1.93E-05       | 2.47E-05       | 4.44E-05       | 8.45E-05       | 1.73E-05       | 1.96E-05       | 1.06E-05       |
| A1        | A21       | hsa-miR-222-3p  | 1.05E-05     | 2.24E-05     | 5.24E-06       | 1.19E-05     | 5.06E-06     | 4.61E-06       | 5.34E-06       | 1.15E-05       | 9.47E-06       | 4.15E-06       | 3.94E-06       | 2.79E-06       |
| A1        | A22       | hsa-miR-22-3p   | 5.79E-05     | 2.13E-04     | 5.31E-05       | 1.43E-04     | 4.61E-05     | 4.00E-05       | 3.63E-05       | 6.46E-05       | 6.03E-05       | 5.33E-05       | 3.09E-05       | 3.61E-05       |
| A1        | A23       | hsa-miR-25-3p   | 1.91E-04     | 8.05E-04     | 1.08E-04       | 5.78E-04     | 4.99E-05     | 7.89E-05       | 1.33E-04       | 1.53E-04       | 1.41E-04       | 9.24E-05       | 5.81E-05       | 1.18E-04       |
| A1        | A24       | hsa-miR-324-5p  | 3.13E-06     | 8.30E-06     | 1.08E-06       | 2.59E-06     | 8.92E-07     | 1.31E-06       | 9.99E-07       | 2.47E-06       | 2.57E-06       | 4.73E-07       | 5.32E-07       | 8.33E-07       |
| A1        | B01       | hsa-miR-32-5p   | 5.49E-06     | 1.55E-05     | 2.89E-06       | 5.93E-06     | 1.64E-06     | 1.86E-06       | 2.75E-06       | 4.59E-06       | 3.87E-06       | 1.68E-06       | 1.16E-06       | 1.79E-06       |
| A1        | B02       | hsa-miR-15b-5p  | 1.97E-04     | 2.07E-04     | 5.05E-05       | 1.40E-04     | 2.36E-05     | 2.97E-05       | 6.15E-05       | 6.46E-05       | 8.44E-05       | 3.34E-05       | 2.27E-05       | 2.73E-05       |
| A1        | B03       | hsa-miR-34c-5p  | Excluded     | 1.04E-08     | Excluded       | Excluded     | Excluded     | 1.56E-08       | Excluded       | 9.43E-09       | 6.69E-09       | Excluded       | Excluded       | Excluded       |
| A1        | B04       | hsa-miR-365b-5p | 1.53E-08     | 3.33E-08     | 3.34E-08       | 3.58E-08     | 4.30E-08     | 3.20E-08       | 4.13E-08       | 2.94E-08       | 1.44E-08       | 3.46E-08       | 1.41E-08       | 7.26E-09       |
| A1        | B05       | hsa-miR-770-5p  | 1.41E-08     | 1.50E-08     | 1.04E-08       | 6.94E-09     | 1.73E-08     | 6.38E-09       | 3.54E-09       | 1.54E-08       | 8.02E-09       | 4.98E-09       | Excluded       | Excluded       |
| A1        | B06       | hsa-miR-376c-3p | 3.00E-06     | 2.20E-06     | 1.31E-06       | 6.73E-07     | 6.84E-07     | 7.75E-07       | 1.07E-07       | 3.21E-06       | 4.86E-06       | 2.71E-07       | 1.79E-07       | 2.72E-07       |
| A1        | B07       | hsa-miR-559     | 6.50E-08     | 2.42E-07     | 1.31E-07       | 1.64E-07     | 4.12E-07     | 1.30E-07       | 1.47E-07       | 1.74E-07       | 8.68E-08       | 1.44E-07       | 7.62E-08       | 8.21E-08       |
| A1        | B08       | hsa-miR-1246    | 1.91E-06     | 8.74E-06     | 5.46E-06       | 4.02E-06     | 3.51E-06     | 3.12E-06       | 1.46E-06       | 3.40E-06       | 1.82E-06       | 1.90E-06       | 1.65E-06       | 2.31E-06       |
| A1        | B09       | hsa-miR-502-3p  | 4.74E-06     | 1.49E-05     | 3.13E-06       | 1.08E-05     | 2.55E-06     | 2.22E-06       | 2.78E-06       | 4.27E-06       | 3.06E-06       | 2.64E-06       | 1.86E-06       | 2.16E-06       |
| A1        | B10       | hsa-miR-149-5p  | 2.32E-08     | 6.39E-08     | 8.49E-08       | 5.30E-08     | 1.20E-07     | 6.09E-08       | 7.80E-08       | 4.11E-08       | 7.35E-08       | 8.80E-08       | 2.66E-08       | 8.44E-08       |
| A1        | B11       | hsa-miR-500b-5p | 5.57E-06     | 1.30E-05     | 2.54E-06       | 9.20E-06     | 2.23E-06     | 1.87E-06       | 3.13E-06       | 3.86E-06       | 2.93E-06       | 2.41E-06       | 1.40E-06       | 2.21E-06       |
| A1        | B12       | hsa-miR-147b-3p | 1.86E-09     | 5.64E-09     | 2.93E-09       | 1.97E-09     | 2.75E-09     | Excluded       | 4.94E-09       | Excluded       | Excluded       | 1.96E-09       | 2.94E-09       | 1.64E-09       |
| A1        | B14       | hsa-miR-517-5p  | 5.29E-06     | 5.29E-06     | 5.29E-06       | 5.29E-06     | 5.29E-06     | 5.29E-06       | 5.29E-06       | 5.29E-06       | 5.29E-06       | 5.29E-06       | 5.29E-06       | 5.29E-06       |
| A1        | B15       | hsa-miR-522-3p  | Excluded     | 5.83E-09     | 3.57E-09       | Excluded     | 4.41E-09     | 5.14E-09       | 4.44E-09       | 7.86E-09       | 3.06E-09       | 2.12E-09       | 2.02E-09       | 2.76E-09       |
| A1        | B16       | hsa-miR-193a-3p | 6.42E-09     | 3.56E-09     | 2.42E-09       | 4.53E-09     | 7.89E-09     | 2.69E-09       | 3.22E-09       | 1.30E-08       | 5.66E-10       | 3.27E-09       | 1.63E-09       | 2.14E-09       |
| A1        | B17       | hsa-miR-621     | 9.12E-08     | 2.73E-07     | 8.34E-08       | 1.72E-07     | 9.71E-08     | 8.24E-08       | 7.16E-08       | 1.01E-07       | 7.80E-08       | 7.40E-08       | 5.12E-08       | 6.16E-08       |
| A1        | B18       | hsa-miR-648     | Excluded     | Excluded     | Excluded       | Excluded     | Excluded     | Excluded       | Excluded       | Excluded       | Excluded       | 7.18E-09       | Excluded       | Excluded       |
| A1        | B19       | hsa-miR-657     | Excluded     | 2.18E-08     | 1.16E-08       | Excluded     | 2.22E-08     | 1.10E-08       | 1.27E-08       | 1.26E-08       | Excluded       | 1.73E-08       | Excluded       | 8.20E-09       |
| A1        | B20       | hsa-miR-658     | Excluded     | Excluded     | Excluded       | Excluded     | 2.74E-09     | Excluded       | Excluded       | Excluded       | 2.81E-09       | Excluded       | Excluded       | Excluded       |

It is advisable to add the group numbers (Group identifiers) at the back, as specified by Normfinder. Grouping allows the identification of stable reference genes in groups, e.g., 1-5 samples are from the 1<sup>st</sup> time point, and 6-10 are from the 2<sup>nd</sup> time point. <u>Refer to Normfinder documentation for more details.</u>

| D2 | P11 | hsa-miR-134-5p  | 2.73E-06 | 2.83E-06 | 1.03E-06 | 2.09E-06 | 6.40E-07 | 7.96E-07 | 1.16E-06 | 9.97E-07 | 1.11E-06 | 6.50E-07 | 5.29E-07 | 6.45E-07 |
|----|-----|-----------------|----------|----------|----------|----------|----------|----------|----------|----------|----------|----------|----------|----------|
| D2 | P12 | hsa-miR-103a-3p | 5.76E-06 | 7.29E-06 | 3.03E-06 | 4.22E-06 | 2.92E-06 | 2.98E-06 | 4.20E-06 | 3.90E-06 | 1.93E-06 | 2.94E-06 | 1.90E-06 | 1.60E-06 |
| D2 | P13 | hsa-miR-145-5p  | 1.41E-05 | 1.68E-05 | 4.92E-06 | 1.08E-05 | 2.29E-06 | 2.83E-06 | 6.42E-06 | 6.18E-06 | 1.75E-05 | 2.96E-06 | 3.15E-06 | 3.29E-06 |
| D2 | P14 | hsa-miR-526b-3p | 1.48E-05 | 2.77E-05 | 6.52E-06 | 1.24E-05 | 7.41E-06 | 4.97E-06 | 1.09E-05 | 8.85E-06 | 6.54E-06 | 6.13E-06 | 4.13E-06 | 4.57E-06 |
| D2 | P15 | hsa-miR-551b-3p | 1.12E-06 | 2.25E-07 | 1.97E-07 | 1.13E-07 | 1.13E-07 | 9.71E-08 | 1.24E-07 | 4.05E-07 | 3.68E-07 | 6.32E-08 | 2.83E-08 | 6.02E-08 |
| D2 | P16 | hsa-miR-561-3p  | 2.97E-06 | 1.13E-06 | 8.22E-07 | 3.64E-07 | 3.62E-07 | 3.24E-07 | 1.08E-07 | 1.75E-06 | 2.36E-06 | 1.49E-07 | 1.22E-07 | 1.56E-07 |
| D2 | P17 | hsa-miR-199a-3p | 8.46E-05 | 1.81E-04 | 4.74E-05 | 9.42E-05 | 2.46E-05 | 2.75E-05 | 6.22E-05 | 4.51E-05 | 6.18E-05 | 3.59E-05 | 2.80E-05 | 4.15E-05 |
| D2 | P18 | hsa-miR-223-3p  | 5.94E-07 | 1.24E-06 | 4.28E-07 | 1.51E-07 | 8.04E-07 | 1.83E-07 | 9.19E-08 | 2.84E-07 | 1.92E-07 | 1.03E-07 | 1.33E-07 | 9.99E-08 |
| D2 | P19 | hsa-miR-584-5p  | 1.98E-06 | 6.80E-07 | 4.09E-07 | 2.07E-07 | 2.18E-07 | 2.00E-07 | 7.51E-08 | 5.89E-07 | 1.44E-06 | 1.81E-07 | 7.43E-08 | 9.35E-08 |
| D2 | P20 | hsa-miR-761     | 8.44E-05 | 3.78E-04 | 4.41E-05 | 1.20E-04 | 2.19E-05 | 3.33E-05 | 4.23E-05 | 7.22E-05 | 4.48E-05 | 2.65E-05 | 1.62E-05 | 4.04E-05 |
| D2 | P21 | hsa-miR-769-5p  | 1.55E-05 | 2.05E-05 | 2.25E-05 | 8.68E-06 | 1.51E-05 | 1.16E-05 | 8.08E-06 | 1.50E-05 | 1.16E-05 | 7.57E-06 | 8.11E-06 | 6.10E-06 |
| D2 | P22 | hsa-miR-192-5p  | 1.62E-08 | 4.14E-08 | 1.73E-08 | 5.06E-09 | 5.05E-08 | 1.49E-08 | 2.44E-08 | 2.50E-08 | 5.19E-09 | 1.34E-08 | 1.02E-08 | 4.97E-09 |
| D2 | P23 | hsa-miR-99b-5p  | 5.20E-07 | 3.31E-07 | 1.78E-07 | 8.04E-08 | 1.03E-07 | 6.77E-08 | 6.79E-08 | 1.86E-07 | 2.82E-07 | 7.81E-08 | 1.25E-07 | 6.76E-08 |
| D2 | P24 | hsa-miR-181b-5p | 3.06E-09 | 1 30E-08 | Evoluted | 5.64E-09 | 3.97E_09 | 3.42E-09 | 3 18E-09 | Excluded | Evoluded | 4.46E-09 | Evoluded | Excluded |
|    |     |                 | 1        | . 1      | 1        | 2        | 2        | 2        | 3        | 3        | 3        | 4        | 4        | 4        |

Users may select up to 3 miRNAs in cell AD10 to be used as reference miRNAs.

| Reference miR    |                                  | Control      |             |              |              |              |                     |              |  |  |  |
|------------------|----------------------------------|--------------|-------------|--------------|--------------|--------------|---------------------|--------------|--|--|--|
|                  | miRNA ID Re                      |              | eplicate C1 | Replicate C2 | Replicate C3 | Replicate C4 | <b>Replicate C5</b> | Replicate C6 |  |  |  |
| Reference miR 1  | hsa-miR-122-5p                   | -            | .000156254  | 0.000179777  | 8.03608E-05  | 0.000120312  | 9.5451E-05          | 9.74072E-05  |  |  |  |
| Reference miR 2  | hsa-miR-122-5p<br>hsa-miR-410-2a | $\mathbf{A}$ | .30451E-06  | 1.06246E-06  | 6.98201E-07  | 4.36792E-07  | 3.47719E-07         | 3.22272E-07  |  |  |  |
| Reference miR 3  | hsa-miR-129-5p                   |              |             |              |              |              |                     |              |  |  |  |
|                  | hsa-miR-132-3p<br>hsa-miR-377-3p |              |             |              |              |              |                     |              |  |  |  |
| Reference Expres | hsa-miR-146a-5p                  |              | 1.8976E-05  | 1.38205E-05  | 7.49053E-06  | 7.24923E-06  | 5.76108E-06         | 5.60282E-06  |  |  |  |
|                  | hsa-miR-4306<br>hsa-miR-494-3p   | ¥            |             |              |              |              |                     |              |  |  |  |
| NF Scaling       | Factor                           |              | 2.378648    | 1.7324067    | 0.93894      | 0.908693     | 0.722153            | 0.702315     |  |  |  |

This tab then calculates the Reference Expression Factor and the NF Scaling Factor using the geometric mean.

11111

#### xvii. Ref miR Normalized Data

This tab calculates the Normfinder normalized data using the expression values from Ref miR selection divided by the NF scaling factor. This set of data is used in the data plots to analyse miRNA expression.

# 11. FAQ

#### Q: Do we need to use a full 96-well plate for just 1 sample during pre-amplification?

A: A 96-well plate is useful for preparing sample batches of 12 or more samples. 8-tube PCR strips may be used for preparing less samples, whichever is convenient.

#### Q: How many samples can be analysed with the PanoramiR kit?

A: One kit has sufficient reagents for 12 samples. If you wish to run 12 samples each for control and test groups (a total of 24 samples), you will need 2 kits.

#### Q: Can the PanoramiR kit be used to detect diseases in patients?

A: The PanoramiR kit is a Research Use Only (RUO) product. The intended use is as a discovery tool for miRNA research. It is not intended for diagnostics use.

#### Q: Can the PanoramiR kit be used to determine absolute copy number?

A: The ID3EAL<sup>™</sup> PanoramiR miRNA Knowledge Panel only supports relative quantification analysis. The format of the panels does not support absolute copy number analysis. Should users require absolute copy number quantification, MiRXES provides the ID3EAL<sup>™</sup> Premium 700 Profiling Service. For more information, please contact <u>sales@mirxes.com</u>.

#### Q: Does the PanoramiR kit include the Spike-in template?

A: Yes, the Spike-in template is included.

#### Q: What is the RNA input volume that I should specify in the analysis template?

A: You will only need to specify your RNA input volume when you opt for the RNA isolation Spike-in method. After isolation, the volume of RNA used for reverse transcription would be the RNA input volume.

#### Q: The graph in Fold-Change Plot/Scatter Plot appears to be empty. What should I do?

A: Filter the data range to ensure blank cells or cells with error values are not selected. For the scatter plot, adjust XY settings of the plots based on the calculated minimum / maximum XY values. Use the Format Axis function to change the minimum / maximum values.

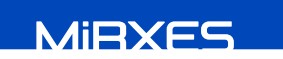

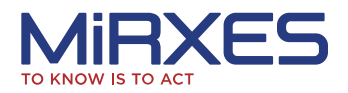

Visit our website or simply send an email:

-------

Email: sales@mirxes.com Technical Support: techsupport@mirxes.com Web: mirxes.com HQ: 2 Tukang Innovation Grove, JTC MedTech Hub, #09-02 Singapore 618305